# Ćwiczenie Microsoft SQL Server 2008 – przegląd

#### 1. Przygotowanie systemu oraz instalacja

- Na początku należy upewnić się, że system, na którym mamy przeprowadzić instalację SQL Server'a, spełnia wymagania danej wersji produktu. Jest to istotne, ponieważ właściwie każda wersja, nawet tego samego wydania, różni się pod tym względem. W naszym przypadku wykorzystujemy Microsoft SQL Server 2008 r2 (x64) Standard Edition, musimy więc zapewnić, że produkt będzie instalowany na 64-bitowym systemie operacyjnym, na komputerze z minimalną częstotliwością taktowania zegara 1,4 GHz i 1 GB pamięci RAM. Informacje dotyczące wymagań poszczególnych wersji można znaleźć na stronie <u>http://msdn.microsoft.com/en-us/library/ms143506.aspx</u>.
- 2. Gdy upewnimy się, że system spełnia wszystkie wymagania, możemy przystąpić do instalacji. Po uruchomieniu instalatora rozpocznie się automatyczne sprawdzanie, czy w systemie zainstalowane są wszystkie niezbędne komponenty. Jeśli nie, wyświetlone zostaną dodatkowe okna umożliwiające doinstalowanie brakujących komponentów. Następnie wyświetlone zostanie główne okno instalatora.

| 🏗 SQL Server Installation Center |    |                                                                                                    |
|----------------------------------|----|----------------------------------------------------------------------------------------------------|
| <b>Planning</b><br>Installation  |    | Hardware and Software Requirements View the hardware and software requirements.                                                                                                    |
| Maintenance<br>Tools             | 4  | Security Documentation<br>View the security documentation.                                                                                                    |
| Resources<br>Advanced            | •  | Online Release Notes<br>View the latest information about the release.                                                                                                    |
| Options                          | •  | Setup Documentation<br>Read the Overview of SQL Server Setup Documentation topic for information about SQL Server<br>Books Online. The Setup documentation includes an overview of SQL Server installation, the<br>help topics that are needed during installation, and links to more detailed information about<br>planning, installing, and configuring SQL Server. |
|                                  | 97 | System Configuration Checker<br>Launch a tool to check for conditions that prevent a successful SQL Server installation.                                                                                                    |
|                                  |    | Install Upgrade Advisor<br>Upgrade Advisor analyzes any SQL Server 2005 or SQL Server 2000 components that are<br>installed and identifies issues to fix either before or after you upgrade to SQL Server 2008 R2.                                                                                                    |
|                                  | -  | Online Installation Help<br>Launch the online installation documentation.                                                                                                    |
|                                  | 4  | How to Get Started with SQL Server 2008 R2 Failover Clustering<br>Read instructions on how to get started with SQL Server 2008 R2 failover clustering.                                                                                                    |
|                                  | 4  | How to Get Started with a PowerPivot for SharePoint Standalone Server Installation<br>Read instructions on how to install PowerPivot for SharePoint in the fewest possible steps on a<br>new SharePoint 2010 server.                                                                                                    |
| SQL Server 2008 R2               |    | Upgrade Documentation<br>Wew the document about how to upgrade to SQL Server 2008 R2 from SQL Server 2000, SQL                                                                                                    |

Przejdź do sekcji **Installation** i wybierz **New Installation or add features to an existing installation**. Rozpoczęty zostanie pierwszy etap, czyli instalacja plików pomocy.

| 🚼 SQL Server Installation Center  |          |                                                                                                    |
|-----------------------------------|----------|----------------------------------------------------------------------------------------------------|
| Planning<br>Installation          | <b>F</b> | New installation or add features to an existing installation.<br>Launch a wizard to install SQL Server 2008 R2 in a non-clustered environment or to add features to<br>an existing SQL Server 2008 R2 instance. |
| Maintenance<br>Tools<br>Becourses | ŧ        | New SQL Server failover cluster installation<br>Launch a wizard to install a single-node SQL Server 2008 R2 failover cluster.                                                                                   |
| Advanced                          | şî       | Add node to a SQL Server failover cluster<br>Launch a wizard to add a node to an existing SQL Server 2008 R2 failover cluster.                                                                                  |
| Options                           |          | Upgrade from SQL Server 2000, SQL Server 2005 or SQL Server 2008<br>Launch a wizard to upgrade SQL Server 2000, SQL Server 2005 or SQL Server 2008 to SQL Server<br>2008 R2.                                    |
|                                   | <b>B</b> | Search for product updates<br>Search Microsoft Update for SQL Server 2008 R2 product updates.                                                                                                    |
|                                   |          |                                                                                                    |
|                                   |          |                                                                                                    |
|                                   |          |                                                                                                    |
|                                   |          |                                                                                                    |
| SQL Server 2008 R2                |          |                                                                                                    |

3. W pierwszym kroku instalator sprawdza, czy system spełnia wszystkie wymagania, aby można bezproblemowo zainstalować pliki pomocy. Można obejrzeć wyniki poszczególnych testów klikając na przycisk **Show Details** >>.

| 🏗 SQL Server 2008 R2 Setup                                         |                                                                   |                            |
|--------------------------------------------------------------------|-------------------------------------------------------------------|----------------------------|
| Setup Support Rules                                                |                                                                   |                            |
| Setup Support Rules identify problem<br>before Setup can continue. | that might occur when you install SQL Server Setup support files. | Failures must be corrected |
| Setup Support Rules                                                | Operation completed. Passed: 7. Failed 0. Warning 0. Skipped      | i0.                        |
|                                                                    |                                                                   |                            |
|                                                                    | Hide details <<                                                   | Re-run                     |
|                                                                    | View detailed report                                              |                            |
|                                                                    | Rul Rule                                                          | Status                     |
|                                                                    | Minimum operating system version                                  | Passed                     |
|                                                                    | Setup administrator                                               | Passed                     |
|                                                                    | Restart computer                                                  | Passed                     |
|                                                                    | Windows Management Instrumentation (WMI) service                  | Passed                     |
|                                                                    | Consistency validation for SQL Server registry keys               | Passed                     |
|                                                                    | long path names to files on SQL Server installation media         | Passed                     |
|                                                                    | SQL Server Setup Product Incompatibility                          | Passed                     |
|                                                                    |                                                                   |                            |
|                                                                    |                                                                   |                            |
|                                                                    |                                                                   |                            |
|                                                                    |                                                                   |                            |
|                                                                    |                                                                   |                            |
|                                                                    |                                                                   |                            |
|                                                                    |                                                                   | OK Cancel                  |

Aby móc kontynuować instalację wszystkie kroki testu muszą zostać pozytywnie zweryfikowane. Jeśli przy którejś regule pojawi się status **Failed** należy usunąć problem i ponownie przeprowadzić test.

Jeśli wszystkie testy przeszły pomyślnie naciśnij przycisk **OK**.

4. Kolejny krok to weryfikacja klucza produktu lub poinformowanie, że instalowana wersja jest darmowa. Wybierz opcję zgodną z instalowanym produktem.

| 🏗 SQL Server 2008 R2 Setup                           |                                                                                                    |
|------------------------------------------------------|----------------------------------------------------------------------------------------------------|
| Product Key<br>Specify the edition of SQL Server 200 | 8 R2 to install.                                                                                                    |
| Product Key<br>License Terms<br>Setup Support Files  | Validate this instance of SQL Server 2008 R2 by entering the 25-character key from the Microsoft certificate of authenticity or product packaging. You can also specify a free edition of SQL Server, such as Evaluation or Express. Evaluation has the largest set of SQL Server features, as documented in SQL Server Books Online, and is activated with a 180-day expiration. To upgrade from one edition to another, run the Edition Upgrade Wizard.  Specify a free edition:  Evaluation  Evaluation  Evaluation  To upgrade the product key:  Denter the product key:  Denter the product key: Denter the product key: Denter the product key: Denter the product key: Denter the product key: Denter the product key: Denter the product key: Denter the product key: Denter the product key: Denter the product key: Denter the product key: |
|                                                      | < Back Mext > Cancel                                                                                                    |

5. Następnie zapoznaj się z licencją i jeśli ją akceptujesz wybierz opcję **I accept the license terms** i naciśnij przycisk **Next >**.

| 🚼 SQL Server 2008 R2 Setup                            |                                                                                                    |
|-------------------------------------------------------|----------------------------------------------------------------------------------------------------|
| License Terms<br>To install SQL Server 2008 R2, you m | ust accept the Microsoft Software License Terms.                                                                                                    |
| Product Key<br>License Terms<br>Setup Support Files   | MICROSOFT SOFTWARE LICENSE TERMS         MICROSOFT SQL SERVER 2009 R2 STANDARD         These license terms are an agreement between Microsoft Corporation (or based on where you live, one of its affiliates) and you. Please read them. They apply to the software named above, which includes the media on which you received it, if any. The terms also apply to any Microsoft         • updates,         • supplements,         • Internet-based services, and         • support services         for this software, unless other terms arronmonov those items. If so, those terms anniv.         I accept the license terms.         Send feature usage data to Microsoft. Feature usage data includes information about your hardware configuration and how you use SQL Server and its components.         See the Microsoft SOL Server 2008 R2 Privacy Statement for more information. |
|                                                       | < Back Next > Cancel                                                                                                    |

6. W ostatnim kroku pojawi się informacja o instalowanych w tym etapie elementach. W tym przypadku będą to jedynie pliki pomocy. Naciśnij **Install**, aby je zainstalować.

| 🚼 SQL Server 2008 R2 Setup                 |                                        |                                  |                       |
|--------------------------------------------|----------------------------------------|----------------------------------|-----------------------|
| Setup Support Files                        |                                        |                                  |                       |
| Click Install to install Setup Support fil | es. To install or update SQL Server 20 | 08 R2, these files are required. |                       |
| Product Key                                | The following components are requir    | ed for SQL Server Setup:         |                       |
| License Terms                              | Feature Name                           | Status                           |                       |
| Setup Support Files                        | Setup Support Files                    |                                  |                       |
|                                            |                                        |                                  |                       |
|                                            |                                        |                                  |                       |
|                                            |                                        |                                  |                       |
|                                            |                                        |                                  |                       |
|                                            |                                        |                                  |                       |
|                                            |                                        |                                  |                       |
|                                            |                                        |                                  |                       |
|                                            |                                        |                                  |                       |
|                                            |                                        |                                  |                       |
|                                            |                                        |                                  |                       |
|                                            |                                        |                                  |                       |
|                                            |                                        |                                  |                       |
|                                            |                                        |                                  |                       |
|                                            |                                        |                                  | < Back Install Cancel |

7. Po pomyślnym zakończeniu instalacji plików pomocy rozpocznie się etap właściwej instalacji produktu. Pierwszym krokiem jest sprawdzenie, czy system spełnia konieczne wymagania aby w ogóle móc przeprowadzić instalację. Aby móc przejść dalej wszystkie testy muszą zostać pozytywnie zweryfikowane. Przejdź do następnego kroku.

| 🏗 SQL Server 2008 R2 Setup                                                                                                    |      |                                                                                                    |                                                                                                    |  |  |
|----------------------------------------------------------------------------------------------------|------|----------------------------------------------------------------------------------------------------|----------------------------------------------------------------------------------------------------|--|--|
| Setup Support Rules Setup Support Rules identify problems that might occur when you install SQL Server Setup support files. Failures must be corrected before Setup can continue. |      |                                                                                                    |                                                                                                    |  |  |
| Setup Support Rules<br>Setup Role<br>Feature Selection<br>Installation Rules<br>Disk Space Requirements<br>Error Penortion                                                        | Oper | ation completed. Passed: 9. Failed O. Warning 1. Skipped 1.                                                                                                    | Re-run                                                                                                    |  |  |
| Error Reporting<br>Installation Configuration Rules<br>Ready to Install<br>Installation Progress<br>Complete                                                                      |      | Rule         Fusion Active Template Library (ATL)         Unsupported SQL Server products         Performance counter registry hive consistency         Previous releases of SQL Server 2008 Business Intelligence Develop         Previous CTP installation         Consistency validation for SQL Server registry keys         Computer domain controller         Microsoft .NET Application Security         Edition WOW64 platform         Windows Firewall | Status Passed Passed Pa |  |  |
| < Back Next > Cancel Help                                                                                                    |      |                                                                                                    |                                                                                                    |  |  |

8. W kolejnym kroku instalator pyta, czy zainstalować wszystkie funkcje produktu, czy pozwolić użytkownikowi zadecydować, które mają zostać zainstalowane. Wybierz opcję **SQL Server Feature Instalation**, która pozwoli na manualny dobór funkcji, a następnie przejdź dalej.

| 🏀 SQL Server 2008 R2 Setup                                                                                                    |                                                                                                    |
|----------------------------------------------------------------------------------------------------|----------------------------------------------------------------------------------------------------|
| Setup Role                                                                                                    |                                                                                                    |
| Click the SQL Server Feature Installat<br>install a specific configuration.                                                                                                    | tion option to individually select which feature components to install, or click a feature role to                                                                                                    |
| Setup Support Rules<br>Setup Role<br>Feature Selection<br>Installation Rules<br>Disk Space Requirements<br>Error Reporting<br>Installation Configuration Rules<br>Ready to Install<br>Installation Progress<br>Complete | <ul> <li>SQL Server Feature Installation         Install SQL Server Database Engine Services, Analysis Services, Reporting Services, Integration Services, and other features.     </li> <li>All Features With Defaults         Install all features using default values for the service accounts.     </li> </ul> |
|                                                                                                    |                                                                                                    |
|                                                                                                    | < <u>Back</u> <u>Next</u> Cancel Help                                                                                                    |

9. W kolejnym kroku należy wybrać cechy SQL Server'a, które mają zostać zainstalowane. W naszym przypadku chodzi nam jedynie o silnik bazy danych oraz narzędzia do zarządzania. Dodatkowo zainstalujemy materiały edukacyjne związane z produktem (SQL Server Books Online).

| 🏗 SQL Server 2008 R2 Setup                                                                                                    |                                                                                                    |                                                                                                    |
|----------------------------------------------------------------------------------------------------|----------------------------------------------------------------------------------------------------|----------------------------------------------------------------------------------------------------|
| Feature Selection<br>Select the Standard features to install                                                                                                    |                                                                                                    |                                                                                                    |
| Setup Support Rules<br>Setup Role<br>Feature Selection<br>Installation Rules<br>Instance Configuration<br>Disk Space Requirements<br>Server Configuration<br>Database Engine Configuration<br>Error Reporting<br>Installation Configuration Rules<br>Ready to Install<br>Installation Progress<br>Complete | Eastures:                                                                                                    | Description:<br>Server features are<br>instance-aware and have their<br>own registry hives. They support<br>multiple instances on a computer. |
|                                                                                                    | Select All         Unselect All           Shared feature directory:         C:\Program Files\(Microsoft SQL Server\)           Shared feature directory (x86):         C:\Program Files (x86))(Microsoft SQL Server\) |                                                                                                    |
|                                                                                                    | < <u>B</u> ack <u>N</u> ext :                                                                                                    | Cancel Help                                                                                                    |

10. Kolejny krok jest ponownym testem, który system musi przejść, aby produkt mógł zostać zainstalowany.

| 🏗 SQL Server 2008 R2 Setup                                                                                                    |      |                                                                  |                | _ 🗆 🛛          |  |  |
|----------------------------------------------------------------------------------------------------|------|------------------------------------------------------------------|----------------|----------------|--|--|
| Installation Rules Setup is running rules to determine if the installation process will be blocked. For more information, click Help. |      |                                                                  |                |                |  |  |
| Setup Support Rules<br>Setup Role<br>Feature Selection<br>Installation Rules<br>Instance Configuration                                | Oper | ation completed. Passed: 5. Failed 0. Warning 0. Skipped 19.     |                | <u>R</u> e-run |  |  |
| Disk Space Requirements                                                                                                    | Rul  | Rule                                                             | Status         | ~              |  |  |
| Server Configuration                                                                                                    |      | SOL Server 2005 Express tools                                    | Passed         |                |  |  |
| Error Reporting                                                                                                    |      | Operating system supported for edition                           | Passed         |                |  |  |
| Installation Configuration Rules                                                                                                    |      | Previous releases of Microsoft Visual Studio 2008                | Passed         |                |  |  |
| Ready to Install                                                                                                    | ŏ    | SharePoint .NET Framework Supported Check                        | Not applicable |                |  |  |
| Installation Progress                                                                                                    |      | Operating system requirement for SOL Server PowerPivot for Share | Not applicable |                |  |  |
| Complete                                                                                                    |      | User account requirement for Farm administrator                  | Not applicable |                |  |  |
|                                                                                                    | l 🖉  | Internet Information Services version                            | Not applicable |                |  |  |
|                                                                                                    | ŏ    | 64-bit processor                                                 | Not applicable |                |  |  |
|                                                                                                    |      | Single instance requirement                                      | Not applicable |                |  |  |
|                                                                                                    |      | 64-bit operating system                                          | Not applicable |                |  |  |
|                                                                                                    |      | SharePoint configuration and upgrade check for existing farm     | Not applicable |                |  |  |
|                                                                                                    |      | PowerPivot for SharePoint check for existing farm                | Not applicable |                |  |  |
|                                                                                                    |      |                                                                  |                | ~              |  |  |
|                                                                                                    |      | < Back                                                           | t > Cancel     | Help           |  |  |

11. W następnym kroku definiowane są parametry instancji, takie jak nazwa oraz ścieżka. Jeśli jest to pierwsza instalacja należy wybrać wówczas wybrać opcję instalacji instancji domyślnej (**Default instance**). Jeśli w systemie był już zainstalowany SQL Server i chcemy doinstalować kolejną instancję, wybierz opcję **Named instance** i nadaj jej nazwę.

| 🏗 SQL Server 2008 R2 Setup                                                                                                    |                                                          |                                      |                            |                     |         |
|----------------------------------------------------------------------------------------------------|----------------------------------------------------------|--------------------------------------|----------------------------|---------------------|---------|
| Instance Configuration<br>Specify the name and instance ID for                                                                                | the instance of SQL Server                               | . Instance ID become                 | s part of the installation | path.               |         |
| Setup Support Rules<br>Setup Role<br>Feature Selection                                                                                        | Default instance     Named instance:                     | MSSQLSERVER                          |                            |                     |         |
| Installation Rules<br>Instance Configuration<br>Disk Space Requirements<br>Server Configuration                                               | Instance <u>I</u> D:<br>Instance <u>r</u> oot directory: | MSSQLSERVER<br>C:\Program Files\Mici | rosoft SQL Server\         |                     |         |
| Database Engine Configuration<br>Error Reporting<br>Installation Configuration Rules<br>Ready to Install<br>Installation Progress<br>Complete | SQL Server directory:<br>Installed instances:            | C:\Program Files\Mici                | rosoft SQL Server\MSSC     | QL10_50.MSSQLSERVER |         |
|                                                                                                    | Instance Name                                            | Instance ID                          | Features                   | Edition             | Version |
|                                                                                                    |                                                          |                                      | < <u>B</u> ack             | Next > Cance        | el Help |

12. Następnie instalator sprawdzi, czy na dysku znajduje się wystarczająca ilość miejsca, aby móc przeprowadzić proces instalacji wybranych funkcji produktu. Jeśli nie, należy zwolnić więcej miejsca na dysku lub powrócić do kroku **Feature Selection**, aby zmniejszyć rozmiar instalacji kosztem niektórych funkcji.

| 🏗 SQL Server 2008 R2 Setup                                                                                                    |                                     |      |
|----------------------------------------------------------------------------------------------------|-------------------------------------|------|
| Disk Space Requirements                                                                                                    | s                                   |      |
| Review the disk space summary for the                                                                                                    | e SQL Server features you selected. |      |
| Setup Support Rules<br>Setup Role<br>Feature Selection<br>Installation Rules<br>Instance Configuration<br><b>Disk Space Requirements</b><br>Server Configuration<br>Database Engine Configuration<br>Error Reporting<br>Installation Configuration Rules<br>Ready to Install<br>Installation Progress<br>Complete | Disk Usage Summary:                 |      |
|                                                                                                    |                                     |      |
|                                                                                                    | <back next=""> Cancel</back>        | Help |

- 13. W kolejnym kroku należy wskazać konta, które będą wykorzystywane przez poszczególne usługi produktu. W naszym przypadku instalowane są trzy usługi:
  - SQL Server Agent odpowiedzialna za automatyczne wykonywanie zaplanowanych zadań,
  - SQL Server Database Engine główna usługa, mająca za zadanie przetwarzanie i zabezpieczanie danych,
  - SQL Server Browser proces nasłuchujący na nadchodzące zgłoszenia do SQL Server'a.

Zaleca się, aby dla każdej usługi stworzyć osobne konto użytkownika w systemie Windows. Instalator automatycznie przyzna użytkownikom wymagane uprawnienia do poprawnego funkcjonowania danej usługi. Stwórz po jednym koncie nieadministracyjnym zabezpieczonym hasłem dla każdej instalowanej usługi (np. SSAgent oraz SSBDEngine), następnie kliknij rozwijane pole wyboru obok każdej z usług i wybierając **<<Browse...>>** przypisz odpowiednio utworzone konta wpisując w polu **Password** hasło do danego konta.

W tym kroku można również zdefiniować sposób uruchamiania każdej z usług (**Startup Type**). Możliwe jest uruchamianie automatyczne (**Automatic**), ręczne (**Manual**) lub zaznaczenie, że usługa w ogóle nie ma być uruchamiana (**Disabled**). W naszym przypadku pozostaw dla wszystkich usług domyślne sposoby uruchamiania i przejdź do kolejnego kroku.

| 🍀 SQL Server 2008 R2 Setup                                                                                                    |                                                                                                    |                                                                                                    |                                            |                                                                            |
|----------------------------------------------------------------------------------------------------|----------------------------------------------------------------------------------------------------|----------------------------------------------------------------------------------------------------|--------------------------------------------|----------------------------------------------------------------------------|
| Server Configuration<br>Specify the service accounts and collat                                                                                                    | ion configuration.                                                                                                    |                                                                                                    |                                            |                                                                            |
| Setup Support Rules<br>Setup Role<br>Feature Selection<br>Installation Rules<br>Instance Configuration<br>Disk Space Requirements<br><b>Server Configuration</b><br>Database Engine Configuration<br>Error Reporting<br>Installation Configuration Rules<br>Ready to Install<br>Installation Progress<br>Complete | Service Accounts Collation<br>Microsoft recommends that you use<br>Service<br>SQL Server Agent<br>SQL Server Database Engine<br>SQL Server Browser | e a separate account for each SQL<br>Account Name<br>NT AUTHORITY(NETWORK S<br>NT AUTHORITY(SYSTEM<br>< <browse>&gt;</browse> | Server service. Password ame account for a | Startup Type<br>Manual<br>Automatic<br>Disabled<br>all SQL Server services |
|                                                                                                    |                                                                                                    | < <u>B</u> ack                                                                                                    | Next >                                     | Cancel Help                                                                |

14. Kolejny krok pozwala na wybór sposobu uwierzytelniania użytkowników. Można wybrać uwierzytelnianie przez system operacyjny (**Windows authentication mode**) lub uwierzytelniania zarówno przez system operacyjny jak i poprzez konta utworzone w SQL Serverze.

Dodatkowo należy w tym kroku wybrać administratorów systemu. W celu wybrania aktualnie zalogowanego do systemu Windows użytkownika wybierz **Add Current User**.

Zakładka **Data Directories** pozwala zdefiniować ścieżki, pod którymi mają być zapisywane pliki z danymi. Pozostaw pozostałe wartości domyślne i przejdź do kolejnego kroku.

| 🚼 SQL Server 2008 R2 Setup                                                                                                    |                                                                                                    |                                                                    |
|----------------------------------------------------------------------------------------------------|----------------------------------------------------------------------------------------------------|--------------------------------------------------------------------|
| Database Engine Configu<br>Specify Database Engine authenticatio                                                                                                    | Iration on security mode, administrators and data directories.                                                                                                    |                                                                    |
| Setup Support Rules<br>Setup Role<br>Feature Selection<br>Installation Rules<br>Instance Configuration<br>Disk Space Requirements<br>Server Configuration<br><b>Database Engine Configuration</b><br>Error Reporting<br>Installation Configuration Rules<br>Ready to Install<br>Installation Progress<br>Complete | Account Provisioning       Data Directories       FILESTREAM         Specify the authentication mode and administrators for the Database Engine.       Authentication Mode         • Windows authentication mode       • Windows authentication         • Windows authentication mode       • Windows authentication         • Windows authentication mode       • Windows authentication)         • Specify the password for the SQL Server system administrator (sa) account.       • Enter password:         • Specify SQL Server administrators       • SQL Server administrators         • SPED\Admin (Admin)       • SQL Server administrators         • Add Current User       Add | 215<br>215<br>215<br>215<br>215<br>215<br>215<br>215<br>215<br>215 |
|                                                                                                    | < Back Next > Cancel                                                                                                    | Help                                                               |

15. W kolejnym kroku instalator pyta, czy ma informować firmę Microsoft o ewentualnych błędach występujących podczas działania produktu. W naszym przypadku nie będziemy chcieli takich informacji wysyłać.

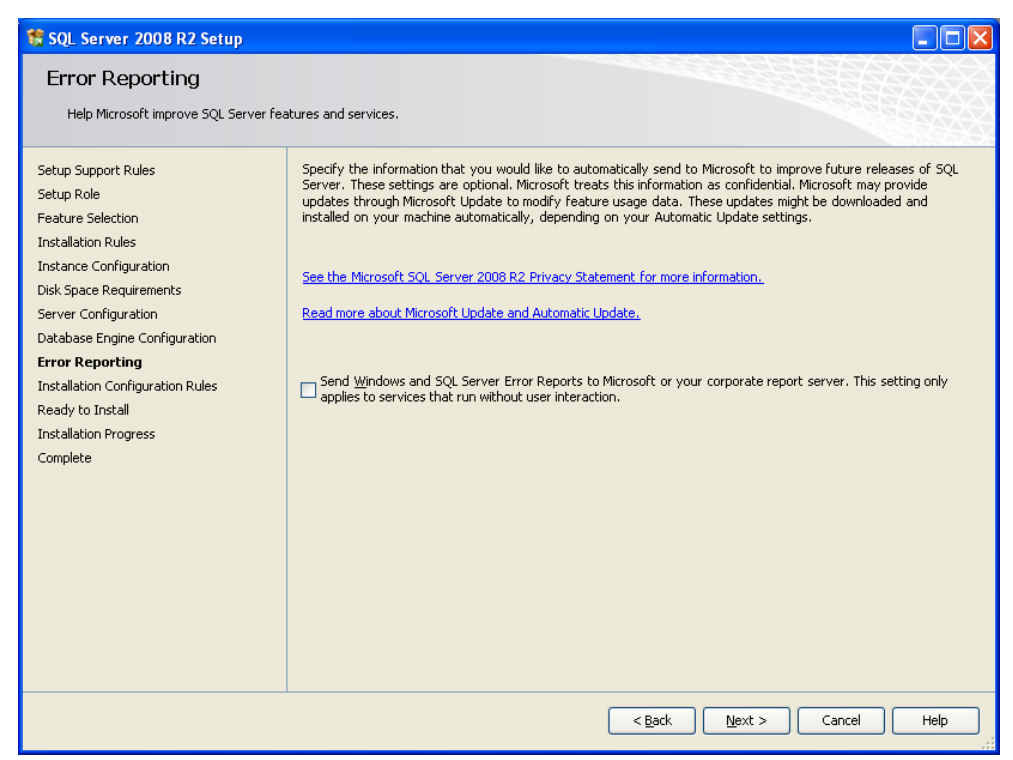

16. Kolejny krok wykonuje już ostatni test poszczególnych komponentów systemu.

| 🍀 SQL Server 2008 R2 Setup                                                                                                    |                                                                                                    |                                                                                                    |  |  |  |  |  |
|----------------------------------------------------------------------------------------------------|----------------------------------------------------------------------------------------------------|----------------------------------------------------------------------------------------------------|--|--|--|--|--|
| Installation Configuration Rules Setup is running rules to determine if the installation process will be blocked. For more information, click Help,                                                                                                    |                                                                                                    |                                                                                                    |  |  |  |  |  |
| Setup is running rules to determine if t<br>Setup Support Rules<br>Setup Role<br>Feature Selection<br>Installation Rules<br>Instance Configuration<br>Disk Space Requirements<br>Server Configuration<br>Database Engine Configuration<br>Error Reporting<br>Installation Configuration Rules<br>Ready to Install<br>Installation Progress<br>Complete | Period       Passed: 4. Failed 0. Warning 0. Skipped 4.         Hide details       Passed: 4. Failed 0. Warning 0. Skipped 4.         Hide details       Passed: 4. Failed 0. Warning 0. Skipped 4.         Hide details       Passed: 4. Failed 0. Warning 0. Skipped 4.         Hide details       Passed: 4. Failed 0. Warning 0. Skipped 4.         Wile Wetailed report       Passed: 4. Failed 0. Warning 0. Skipped 4.         Wetailed report       Passed: 4. Failed 0. Warning 0. Skipped 4.         FAT32 File System       Passed: 4. Failed 0. Value         FAT32 File System       Passed: 4. Failed 0. Value         For Status       Passed: 5. Passed: 5. Passe | Status         Passed         Not applicable         Not applicable         Passed         Passed         Passed         Passed         Passed         Passed         Not applicable         Not applicable         Not applicable         Not applicable         Not applicable         Not applicable |  |  |  |  |  |
| < <u>B</u> ack <u>M</u> ext > Cancel Help                                                                                                    |                                                                                                    |                                                                                                    |  |  |  |  |  |

17. Ostatni krok przed instalacją wyświetla podsumowanie wybranych opcji. Przejrzyj dokładnie raport i upewnij się, że wszystkie parametry są zgodne z twoimi wymaganiami, a następnie kliknij przycisk **Install**, aby rozpocząć instalację produktu.

| 🍀 SQL Server 2008 R2 Setup                                                                                                    |                                                                                                    |       |
|----------------------------------------------------------------------------------------------------|----------------------------------------------------------------------------------------------------|-------|
| SQL Server 2008 R2 Setup<br>Ready to Install<br>Verify the SQL Server 2008 R2 feature<br>Setup Support Rules<br>Setup Role<br>Feature Selection<br>Installation Rules<br>Instance Configuration<br>Disk Space Requirements<br>Server Configuration<br>Database Engine Configuration<br>Error Reporting<br>Installation Configuration Rules<br><b>Ready to Install</b><br>Installation Progress<br>Complete | es to be installed.  Ready to install SQL Server 2008 R2:  Summary  General Configuration  General Configuration |       |
|                                                                                                    | Configuration file path:     Configuration files(Microsoft SQL Server\100\Setup Bootstrap\Log\20110331_124950\ConfigurationFile.in                                                                                                    | Ni Ni |
|                                                                                                    | <back cancel<="" install="" td=""><td>Help</td></back>                                                                                                    | Help  |

18. W trakcie instalacji okno będzie prezentowało informacje o aktualnie wykonywanym etapie oraz ogólnym postępie.

| 🚼 SQL Server 2008 R2 Setup                                                                                                    |                                                                |
|----------------------------------------------------------------------------------------------------|----------------------------------------------------------------|
| Installation Progress                                                                                                    |                                                                |
| Setup Support Rules<br>Setup Role<br>Feature Selection<br>Installation Rules<br>Instance Configuration<br>Disk Space Requirements<br>Server Configuration<br>Database Engine Configuration<br>Error Reporting<br>Installation Configuration Rules<br>Ready to Install<br>Installation Progress<br>Complete | Install_sqincli_Cpu64_Action : InstallFiles. Copying new files |
|                                                                                                    | Mext > Cancel Help                                             |

19. Po zakończonej instalacji produktu wyświetlona zostanie ścieżka do pliku logu, zawierającego szczegółowe informacje o przebiegu instalacji.

| 🍀 SQL Server 2008 R2 Setup                                                                                                    |                                                                                                    |             |
|----------------------------------------------------------------------------------------------------|----------------------------------------------------------------------------------------------------|-------------|
| Complete<br>Your SQL Server 2008 R2 installation                                                                                                    | completed successfully.                                                                                                    |             |
| Setup Support Rules<br>Setup Role<br>Feature Selection<br>Installation Rules<br>Instance Configuration<br>Disk Space Requirements<br>Server Configuration<br>Database Engine Configuration<br>Error Reporting<br>Installation Configuration Rules<br>Ready to Install<br>Installation Progress<br><b>Complete</b> | Summary log file has been saved to the following location:         CtProgram FilestMicrosoft SQL Server1000(Setup Bootstrap)Log(20110331_124950         Summary_spbd_20110331_124950.txt         Information about the Setup operation or possible next steps:         Information SQL Server 2008 R2 installation completed successfully.                                                                                                    |             |
|                                                                                                    | Supplemental Information: The following notes apply to this release of SQL Server only. Microsoft Update For information about how to use Microsoft Update to identify updates for SQL Server 2008 R2, see the Microsoft Update web site at <a href="http://go.microsoft.com/fwlink/?LinkId=108409">http://go.microsoft.com/fwlink/?LinkId=108409</a> . Samples By default, sample databases and sample code are not installed as part of SQL Server Setup. To install si databases and sample code for non-Express editions of SQL Server 2008 R2, see the CodePlex Web site <a href="http://go.microsoft.com/fwlink/?LinkId=87843">http://go.microsoft.com/fwlink/?LinkId=108409</a> . | ample<br>at |
|                                                                                                    | Close                                                                                                    | Help        |

#### 2. Obiekty systemowe

Czas trwania: 10 minut

Jest kilka sposobów zarządzania SZBD SQL Server. Najbardziej elastycznym i oferującym największe możliwości konfiguracji jest linia poleceń. Drugą możliwością jest narzędzie **SQL Server Management Studio**, które pozwala w wygodny sposób zarządzać wszystkimi instancjami. W poniższych ćwiczeniach będziemy wykorzystywali właśnie to narzędzie.

 Uruchom maszynę wirtualną i zaloguj się na konto Admin, a następnie uruchom program SQL Server Management Studio (dostępny bezpośrednio z menu Start). Pojawi się okno połączenia do serwera. W polu Server type można wybrać rodzaj serwera, z którego chcemy korzystać, pole Server name pozwala wprowadzić nazwę instancji serwera, do której chcemy się podłączyć, natomiast pole Authentication pozwala wybrać sposób uwierzytelniania. Pozostaw wszystkie wartości domyślne i naciśnij Connect.

| Connect to Serve     | er                          |        |
|----------------------|-----------------------------|--------|
| Microsoft*           | Server <sup>-</sup> 2008 R2 |        |
| Server <u>t</u> ype: | Database Engine             | *      |
| <u>S</u> erver name: | SPBD                        | *      |
| Authentication:      | Windows Authentication      | *      |
| <u>U</u> ser name:   | SPBDVAdmin                  | ~      |
| Password:            |                             |        |
|                      | Remember password           |        |
| Conne                | ct Cancel Help Opti         | ons >> |

- 2. Po lewej, w eksploratorze obiektów (**Object Explorer**) jako główny węzeł widzisz instancję, do której właśnie się podłączyłeś/aś. Możesz jednak podłączyć się do większej liczby instancji. Mogą to być serwery zarówno zdalne jak i lokalne. W tym celu należy w eksploratorze rozwinąć menu **Connect** i wybrać typ serwera, do którego chcemy się połączyć, lub kliknąć na ikonkę . My jednak będziemy pracowali tylko na jednej instancji. Rozwiń teraz katalog **Databases** znajdujący się pod węzłem reprezentującym instancję bazy danych. Zauważysz tam dwa katalogi:
  - System Databases przechowujący systemowe bazy danych,
  - Database Snapshots kopie baz danych (tylko do odczytu).

Wszystkie bazy danych użytkowników (których na razie nie ma w naszej szkoleniowej instancji) przechowywane są bezpośrednio w katalogu **Databases**.

Rozwiń folder System Databases.

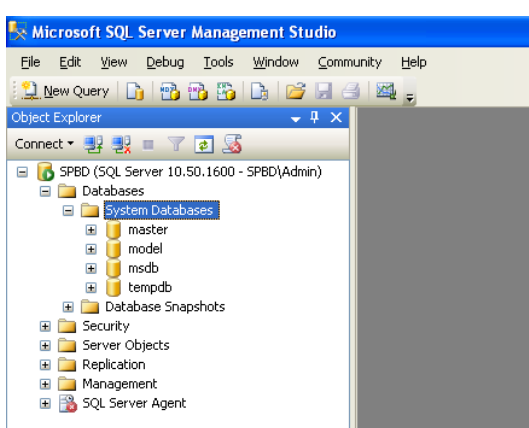

Wewnątrz katalogu znajdują się cztery systemowe bazy danych:

- master zawiera informacje o wszystkich bazach danych użytkowników; może być tylko jedna na całą instancję; powinna być regularnie "backup'owana";
- **model** szablon do tworzenia nowych baz danych użytkowników; wszystkie zmiany wprowadzone w tej bazie znajdą się w każdej nowo tworzonej bazie danych;
- msdb przechowuje informacje o wszystkich zadaniach ustawionych w harmonogramie zadań instacji, automatycznych akcjach, zaplanowanych kopiach zapasowych, konfiguracji usługi Mail pozwalającej wysyłać wiadomości email z bazy danych;
- tempdb wykorzystywana podczas przenoszenia danych, dokonywania porządków; czyszczona przy każdym restarcie instancji.
- Zarządzając instancją, konieczność odwoływania się do systemowych baz danych przez administratora może występować niezwykle rzadko. Dlatego też, aby przez przypadek nie dokonać zmiany w którejś tych baz, zamiast w bazie użytkownika, wygodnym rozwiązaniem jest ukrycie obiektów systemowych w eksploratorze. W tym celu z głównego menu programu wybierz Tools -> Options.

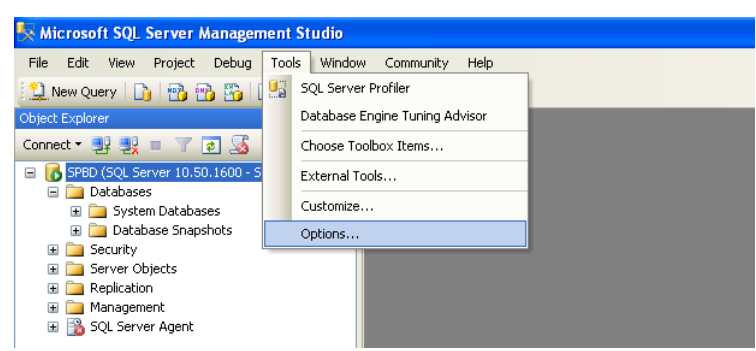

Następnie, w zakładce **General** zaznacz pole **Hide system objects in Object Explorer** i naciśnij przycisk **OK**.

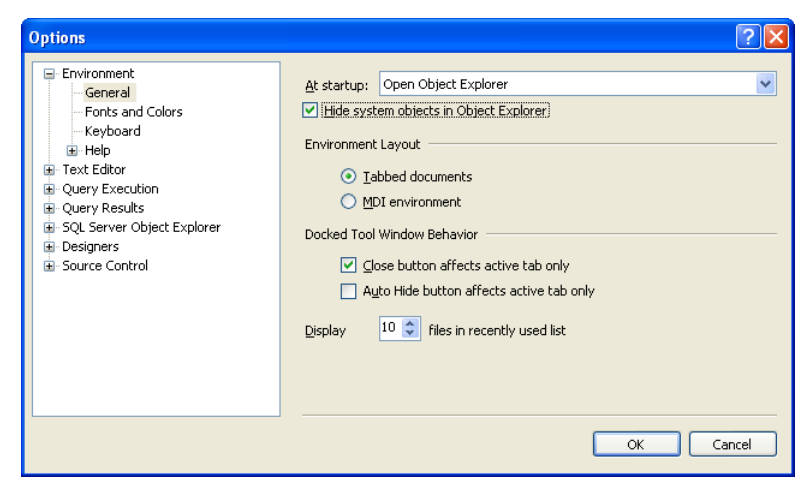

Zostanie wyświetlona informacja o konieczności ponownego uruchomienia środowiska, aby zmiany zostały wprowadzone. Naciśnij przycisk OK, zamknij środowisko i uruchom ponownie, podłączając się do tej samej instancji.

Rozwiń folder Databases i zobaczysz, że nie ma w nim katalogu systemowych baz danych. Pamiętaj jednak, że one nie zostały usunięte, a jedynie schowane!

# 3. Tworzenie bazy danych

Czas trwania: 30 minut

W tym ćwiczeniu utworzymy bazę danych na dwa sposoby. Pierwszy sposób to zbudowanie bazy od podstaw. Natomiast w drugim przypadku stworzymy bazę na podstawie istniejącego pliku.

 Kliknij prawym przyciskiem myszy (PPM) na katalogu Databases w eksploratorze obiektów i wybierz opcję New Database.... W oknie, które się pojawi, wpisz w polu Database name nazwę bazy danych – Baza1.

| 🖥 New Database                                                                                                    |                        |                         |       |                     |                   |                                    |
|----------------------------------------------------------------------------------------------------|------------------------|-------------------------|-------|---------------------|-------------------|------------------------------------|
| Select a page                                                                                                    | 🔄 script 🝷 🛐           | Help                    |       |                     |                   |                                    |
| Phone al Control of the second second |                        |                         |       |                     |                   |                                    |
| 🚰 Filegroups                                                                                                    | Database <u>n</u> ame: |                         |       | Baza1               |                   |                                    |
|                                                                                                    | <u>0</u> wner:         |                         |       | <default></default> |                   |                                    |
|                                                                                                    | 🔽 Use full-text ir     | ndexing                 |       |                     |                   |                                    |
|                                                                                                    |                        | -                       |       |                     |                   |                                    |
|                                                                                                    | Database files:        | - <b>F</b> 3 - <b>T</b> |       |                     | Latin Circa (MD)  | A. 4                               |
|                                                                                                    | Logical Name           | File Type               | Fileg | iroup               | Initial Size (MB) | Autogrowth                         |
|                                                                                                    | Baza1                  | Rows                    | PRI   | MARY                | 3                 | By 1 MB, unrestricted growth       |
|                                                                                                    | Baza1_log              | Log                     | Not   | Applicable          | 1                 | By 10 percent, unrestricted growth |
|                                                                                                    |                        |                         |       |                     |                   |                                    |
| Connection                                                                                                    |                        |                         |       |                     |                   |                                    |
| Server:<br>SPBD                                                                                                    |                        |                         |       |                     |                   |                                    |
| Connection:<br>SPBD\Admin                                                                                                    |                        |                         |       |                     |                   |                                    |
| View connection properties                                                                                                    |                        |                         |       |                     |                   |                                    |
| Progress                                                                                                    |                        |                         |       |                     |                   |                                    |
| C Ready                                                                                                    | <                      | Ш                       |       |                     | Add               | <u>R</u> emove                     |
|                                                                                                    |                        |                         |       |                     |                   | OK Cancel                          |

Zauważ, że narzędzie automatycznie nadaje nazwy plikom – dla pliku danych oraz pliku logu. Zwróć również szczególną uwagę na kolumny **Initial Size** oraz **Autogrowth**. Pierwsza z nich zawiera informację o początkowym rozmiarze obu plików. Druga natomiast o rozmiarze, o który plik ma być rozszerzany w przypadku, gdy zabraknie w nim miejsca. Wartości te są bardzo istotne, a w szczególności pole **Autogrowth**, ponieważ rozszerzanie rozmiaru każdego z plików powoduje blokowanie całej bazy danych. Dlatego też przyjęcie zbyt małej wartości przy dużej liczbie nowych danych w bazie będzie powodowało jej częstą niedostępność. Z drugiej strony przyjęcie zbyt dużej wartości będzie powodowało niepotrzebne zajmowanie miejsca na dysku. W naszym przykładzie plik danych będzie rozszerzał się co 1 MB, a plik logu co 10 %. Dodatkowo, można narzucić maksymalny rozmiar, jaki mogą przyjąć pliki. Gdy zostanie on osiągnięty, korzystanie z bazy danych stanie się niemożliwe. Gdy ustawimy tę wartość na nieograniczoną, wówczas baza będzie niedostępna dopiero gdy skończy się miejsce na dysku. Należy wówczas zwiększyć ilość miejsca na dysku, aby ponownie umożliwić korzystanie z bazy.

- Przejdź teraz do zakładki Options i przyjrzyj się domyślnym wartościom niektórych z opcji. Zwróć szczególną uwagę na pole wyboru Recovery model. Pozwala ono wybrać trzy modele odzyskiwania bazy danych:
  - **Simple** umożliwia administratorowi odtworzenie bazy jedynie z ostatniego pełnego lub różnicowego backup'u. Wszystkie dane od tego czasu zostają utracone.

- **Full** daje administratorowi największą elastyczność w odtwarzaniu. Umożliwia wybranie momentu w przeszłości, z którego baza ma zostać odtworzona. Wykorzystuje do odtwarzania również plik logu.
- **Bulk-logged** zalecana jedynie podczas wykonywania dużych operacji wsadowych na bazie danych.

| 🚪 New Database                |                                  |                              |          |
|-------------------------------|----------------------------------|------------------------------|----------|
| Select a page<br>Providential | 🖳 Script 👻 🚺 Help                |                              |          |
| 😭 Options<br>🈭 Filegroups     | Collation:                       | <server default=""></server> | ~        |
| _                             | -<br>Bassyery madely             | E.J.                         |          |
|                               | necovery <u>m</u> odel.          | Eul                          |          |
|                               | Compatibility Jevel:             | Bulk-logged                  |          |
|                               | Other options:                   | Simple                       |          |
|                               |                                  |                              |          |
|                               | Automatic                        |                              | ~        |
|                               | Auto Close                       | False                        |          |
|                               | Auto Create Statistics           | True                         |          |
|                               | Auto Shrink                      | False                        |          |
|                               | Auto Update Statistics           | True                         |          |
|                               | Auto Update Statistics Asynchro  | ronously False               |          |
|                               |                                  |                              |          |
|                               | Close Cursor on Commit Enable    | ed False                     | _        |
|                               | Default Cursor                   | GLOBAL                       | _        |
|                               | Miscellaneous                    |                              |          |
| Connection                    | ANSI NULL Default                | False                        |          |
| Connoctian                    | ANSI NULLS Enabled               | False                        | _        |
| Server:                       | ANSI Padding Enabled             | False                        |          |
| SPBD                          | ANSI Warnings Enabled            | False                        |          |
| Connection:                   | Arithmetic Abort Enabled         | False                        |          |
| SPBD\Admin                    | Loncatenate Null Yields Null     | Faise                        | _        |
| I View connection properties  | Lross-database Uwnership Lha     | aining Enabled   False       | _        |
|                               | Date Correlation Optimization En | Enabled False                |          |
| Prograss                      | Numeric Hound Abort              | rase                         | <b>~</b> |
| Ready                         | ANSI NULL Default                |                              |          |
|                               |                                  | OK Car                       | ncel     |

Zwróć jeszcze uwagę na pole **Collation**. Rozwiń listę wartości. Czy wiesz/domyślasz się do czego służy opcja collation. Spróbuj odszukać informacje o tej opcji w Internecie. Gdy skończysz przeglądać dostępne opcje, pozostaw wszystkie wartości domyślne i kliknij przycisk OK.

 W eksploratorze obiektów, w katalogu Databases powinna pojawić się utworzona baza. Rozwiń katalog nowej bazy, kliknij PPM na folderze Tables i wybierz New Table.... Pojawi się obszar umożliwiający zdefiniowanie kolumn tabeli.

| 🍢 Microsoft SQL Server Management Studio    |                                        |           |             |     |                         | - 7 🛛            |
|---------------------------------------------|----------------------------------------|-----------|-------------|-----|-------------------------|------------------|
| Eile Edit View Project Debug Table Designer | Tools <u>W</u> indow <u>C</u> ommunity | / Help    |             |     |                         |                  |
| 😫 New Query 📑 📸 📸 📑 🚅 🗐                     | 3 🕰 -                                  |           |             |     |                         |                  |
| S /                                         |                                        |           |             |     |                         |                  |
| Object Explorer + # ×                       | SPBD.Baza1 - dbo.Table_                | 1         |             | • X | Properties              | ≁ û ×            |
| Connect • 💷 💷 👕 🏹 🕵                         | Column Name                            | Data Type | Allow Nulls |     | [Tbl] dbo.Table_1       | •                |
| SPBD (SOL Server 10.50.1600 - SPBD\Admin)   | •                                      |           |             |     |                         |                  |
| 🖃 🤖 Databases                               |                                        |           |             |     |                         |                  |
| Database Snapshots                          |                                        |           |             |     | (Name)                  | Table 1          |
| 🖃 🔰 Baza1                                   |                                        |           |             |     | (Name)<br>Databare Name | Table_1<br>Bazal |
| Database Diagrams                           |                                        |           |             |     | Description             | 00201            |
| Views                                       |                                        |           |             |     | Schema                  | dbo              |
| Synonyms                                    |                                        |           |             |     | Server Name             | spbd             |
| Programmability                             |                                        |           |             |     | Table Designer          |                  |
| 😠 🚞 Service Broker                          |                                        |           |             |     | Identity Column         |                  |
| 📧 🚞 Storage                                 |                                        |           |             |     | Indexable               | Yes              |
| E      Security                             |                                        |           |             |     | Lock Escalation         | Table            |
| Security                                    |                                        |           |             |     | 🗄 Regular Data Space    | PRIMARY          |
| E Depiration                                |                                        |           |             |     | Replicated              | No               |
|                                             |                                        |           |             |     | Row GUID Column         |                  |
| SOL Server Agent                            |                                        |           |             |     | Text/Image Filegrou     | PRIMARY          |
|                                             |                                        |           |             |     |                         |                  |
|                                             |                                        |           |             |     |                         |                  |
|                                             |                                        |           |             |     |                         |                  |
|                                             | Column Properties                      |           |             |     |                         |                  |
|                                             |                                        |           |             |     |                         |                  |
|                                             |                                        |           |             |     |                         |                  |
|                                             |                                        |           |             |     |                         |                  |
|                                             |                                        |           |             |     |                         |                  |
|                                             |                                        |           |             |     |                         |                  |
|                                             |                                        |           |             |     |                         |                  |
|                                             |                                        |           |             |     |                         |                  |
|                                             |                                        |           |             |     |                         |                  |
|                                             |                                        |           |             |     |                         |                  |
|                                             |                                        |           |             |     | Database Name           |                  |
|                                             |                                        |           |             |     |                         |                  |
|                                             |                                        |           |             |     |                         |                  |
|                                             |                                        |           |             |     |                         |                  |

Nadaj pierwszej kolumnie nazwę **Id** i jako typ danych wybierz **numeric(18,0)** i odznacz opcję **Allow Nulls**. Następnie w zakładce **Column Properties** rozwiń sekcję **Identity Specification**, ustaw parametry **(Is Identity)** na **Yes** a **Identity Increment** oraz **Seed** na **1**. W ten sposób utworzyliśmy identyfikator, który dla każdego nowego wiersza będzie przybierał wartość o 1 większą, rozpoczynając od wartości 1. W SZBD Oracle wykorzystywaliśmy do tego celu sekwencje oraz triggery.

| PBD.Baza1 - dbo.Table_  | 1*             |             | <b>→</b> X | Ρ   | roperties          | <b>→</b> ₽ |
|-------------------------|----------------|-------------|------------|-----|--------------------|------------|
| Column Name             | Data Type      | Allow Nulls |            | E   | Tbl] dbo.Table_1   |            |
| Id                      | numeric(18, 0) |             |            |     | 2↓ ⊡               |            |
|                         |                |             |            | E   | (Identity)         |            |
|                         |                |             |            | 11- | (Name)             | Table 1    |
|                         |                |             |            |     | Database Name      | Baza1      |
|                         |                |             |            |     | Description        |            |
|                         |                |             |            |     | Schema             | dbo        |
|                         |                |             |            |     | Server Name        | spbd       |
|                         |                |             |            | E   | Table Designer     |            |
|                         |                |             |            |     | Identity Column    | Id         |
|                         |                |             |            |     | Indexable          | Yes        |
| have Deep auties        |                |             |            |     | Lock Escalation    | Table      |
| biumn Propercies        |                |             |            | Œ   | Regular Data Spac  | e PRIMARY  |
|                         |                |             |            |     | Replicated         | No         |
|                         | at Lee         |             |            |     | Row GUID Column    |            |
| Has Non-SQL Server Subs | cribe No       |             | <u>^</u>   |     | Text/Image Filegro | PRIMARY    |
| Identity Specification  | Yes            |             |            |     |                    |            |
| (Is Identity)           | Yes            |             | <u>×</u>   |     |                    |            |
| Identity Increment      | 1              |             |            |     |                    |            |
| Identity Seed           | 1              |             |            |     |                    |            |
| Indexable               | Yes            |             |            |     |                    |            |
| Is Columnset            | No             |             |            |     |                    |            |
| Is Sparse               | No             |             | ~          |     |                    |            |
| (Ic Identitu)           | 1.6.La         |             |            |     |                    |            |
| (15 IUCHCICY)           |                |             |            |     | N                  |            |
|                         |                |             |            |     | vacabase Name      |            |
|                         |                |             |            |     |                    |            |

Zdefiniowanie kolumny jako identyfikator nie powoduje jednak ustawienia jej jako klucza głównego relacji. Aby to zrobić kliknij PPM na utworzonej kolumnie i z podręcznego menu wybierz **Set Primary Key**.

- 4. Stwórz teraz kolejne kolumny tabeli:
  - Nazwa varchar(50), not null
  - DataUtworzenia date,
  - T\_Id numeric(18,0), not null

| 1 | PBD.Baza1 - dbo.Produl | (t <b>y</b>    |             |
|---|------------------------|----------------|-------------|
|   | Column Name            | Data Type      | Allow Nulls |
| ₩ | Id                     | numeric(18, 0) |             |
|   | Nazwa                  | varchar(50)    |             |
|   | DataUtworzenia         | date           | <b>~</b>    |
|   | T_Id                   | numeric(18, 0) |             |
|   |                        |                |             |

- 5. Przejdź teraz do sekcji Properties (menu rozwijane po prawej) i w polu (Name) wpisz nazwę tabeli Produkty. W polu Description możesz podać opis dla tabeli, natomiast pole Schema pozwala wybrać schemat, w którym tabela ma zostać zapisana. Na razie pozostawimy tabelę w domyślnym schemacie (dbo). Zapisz tabelę wybierając File -> Save Produkty lub wykorzystując skrót Ctrl + S. Rozwiń katalog Tables w bazie Baza1 aby zobaczyć utworzoną tabelę.
- 6. W analogiczny sposób dodaj tabelę TypyProduktow o schemacie:
  - Id numeric(18,0), not null, Identity, Primary Key
    - Nazwa varchar(50), not null

| SPBD.Baza1TypyProduktow SPBD.Baza1 - dbo.Produkty |             |                |             |  |
|---------------------------------------------------|-------------|----------------|-------------|--|
|                                                   | Column Name | Data Type      | Allow Nulls |  |
| ₽8                                                | Id          | numeric(18, 0) |             |  |
|                                                   | Nazwa       | varchar(50)    |             |  |
|                                                   |             |                |             |  |

7. Przejdź z powrotem do definicji tabeli **Produkty**. Utworzymy teraz na kolumnie **T\_Id** klucz obcy do tabeli **TypyProduktow**. Kliknij PPM na kolumnie **T\_Id** i podręcznego menu wybierz

**Relationships...**. W oknie, które się pojawi naciśnij przycisk **Add** aby dodać nową zależność, a następnie przejdź do pola **Tables And Columns Specification** i kliknij na przycisk z wielokropkiem.

| Selected Relationships |                                                                                                    | <u> </u>             |  |  |  |
|------------------------|----------------------------------------------------------------------------------------------------|----------------------|--|--|--|
| FK_Produkty_Produkty*  | Editing properties for new relationship. The 'Tables And Columns<br>Specification' property needs to be filled in before the new relationship<br>will be accepted. |                      |  |  |  |
|                        | 🗆 (General)                                                                                                    |                      |  |  |  |
|                        | Check Existing Data On Crea                                                                                                    | Yes                  |  |  |  |
|                        | <ul> <li>Tables And Columns Specific</li> </ul>                                                                                                    |                      |  |  |  |
|                        | Identity                                                                                                    | Identity             |  |  |  |
|                        | (Name)                                                                                                    | FK_Produkty_Produkty |  |  |  |
|                        | Description                                                                                                    |                      |  |  |  |
|                        | Table Designer                                                                                                    |                      |  |  |  |
|                        | Enforce For Replication                                                                                                    | Yes                  |  |  |  |
|                        | Enforce Foreign Key Constra                                                                                                    | Yes                  |  |  |  |
|                        | INSERT And UPDATE Specific                                                                                                    |                      |  |  |  |
|                        |                                                                                                    |                      |  |  |  |
| Add Delete             |                                                                                                    | Close                |  |  |  |

Pojawi się okno służące do wyboru tabel oraz kolumn, które mają wchodzić w skład związku. W polu **Primery key table** wybierz tabelę **ProduktyTable** i kolumnę **Id**. Dla tabeli Produkty wybierz natomiast **T\_Id**.

| Tables and Columns         | ? 🛛                |
|----------------------------|--------------------|
| Relationship <u>n</u> ame: |                    |
| FK_Produkty_TypyProduktow  |                    |
| Primary key table:         | Foreign key table: |
| TypyProduktow              | Produkty           |
| Id                         | T_Id 💙             |
|                            |                    |
|                            |                    |
|                            |                    |
|                            |                    |
|                            |                    |
|                            |                    |
|                            | OK Cancel          |

Zapisz utworzone powiązanie klikając **OK** i następnie **Close**. Zapisz teraz wprowadzone zmiany. Wyświetlone zostanie ostrzeżenie, że zmianie ulega nie tylko tabela **Produkty** ale również **TypyProduktow**. Potwierdź chęć zapisania wybierając **Yes**.

| Save ?                                                                        | × |
|-------------------------------------------------------------------------------|---|
| The following tables will be saved to your database. Do you want to continue? |   |
| TypyProduktow<br>Produkty                                                     |   |
| ✓ Warn about Tables Affected                                                  |   |
| Yes No Save Text File                                                         |   |

8. Rozwiń teraz katalog **Database Diagrams**. Pojawi się informacja, że baza nie posiada odpowiednich obiektów, aby utworzyć diagram i zostaniemy zapytani czy mają one zostać utworzone. Wybierz **Yes**.

| Mi | Microsoft SQL Server Management Studio                                                                                              |        |  |  |  |
|----|----------------------------------------------------------------------------------------------------|--------|--|--|--|
|    | This database does not have one or more of the support objects required to use database diagramming.<br>Do you wish to create them? |        |  |  |  |
|    | 8                                                                                                    | Yes No |  |  |  |

Jak widzisz baza nie posiada żadnych diagramów. Kliknij więc PPM na katalogu i wybierz **New Database Diagram**. Pojawi się okno, które pozwala wybrać tabele, które mają zostać włączone do diagramu. Wybierz obie (**Shift**) i kliknij **Add** lub kliknij **Add** dla każdej osobno.

| Add Table                 |                             | ? 🗙  |
|---------------------------|-----------------------------|------|
| Tables                    |                             |      |
| Produkty<br>TypyProduktow |                             |      |
|                           |                             |      |
|                           |                             |      |
|                           |                             |      |
|                           |                             |      |
|                           |                             |      |
|                           |                             |      |
|                           |                             |      |
|                           | <u>R</u> efresh <u>A</u> dd | lose |

Twój diagram powinien wyglądać mniej więcej tak jak poniżej.

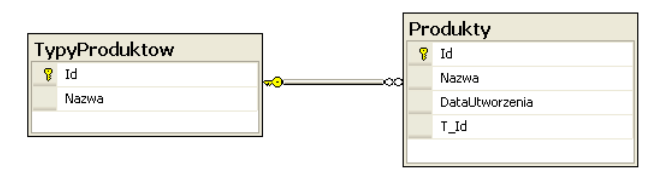

Zapisz diagram, nazywając go po prostu Diagram.

 Dodamy teraz do tabel dane. W tym celu kliknij PPM na tabeli TypyProduktow, wybierz Edit Top 200 Rows i wprowadź kilka typów produktów (np. Stół, Krzesło, Szafa). Zauważ, że nie musisz podawać identyfikatorów – zostaną one wypełnione automatycznie.

| SPBD.Baza1TypyProduktow |              |  |  |  |  |  |
|-------------------------|--------------|--|--|--|--|--|
|                         | Id Nazwa     |  |  |  |  |  |
|                         | 1 Fortepian  |  |  |  |  |  |
|                         | 2 Gitara     |  |  |  |  |  |
|                         | 3 Wzmacniacz |  |  |  |  |  |
| ▶*                      | NULL NULL    |  |  |  |  |  |

W analogiczny sposób wprowadź kilka wierszy w tabeli **Produkty**. Pamiętaj, że pole T\_Id jest kluczem obcym, może więc jedynie przyjmować wartość znajdujące się w tabeli **TypyProduktow**. Aby to zweryfikować spróbuj dodać produkt niezdefiniowanego typu.

| SPB | SPBD.Baza1 - dbo.Produkty |                               |                |      |  |  |  |  |
|-----|---------------------------|-------------------------------|----------------|------|--|--|--|--|
|     | Id                        | Nazwa                         | DataUtworzenia | T_Id |  |  |  |  |
|     | 3                         | Steinway & Sons Concert Grand | NULL           | 1    |  |  |  |  |
|     | 6                         | Gibson Les Paul Goldtop       | NULL           | 2    |  |  |  |  |
|     | 7                         | Blackstar HT-20 Studio        | NULL           | 3    |  |  |  |  |
|     | 8                         | Blackstar HT-40 Club          | NULL           | 3    |  |  |  |  |
| ▶*  | NULL                      | NULL                          | NULL           | NULL |  |  |  |  |

10. Teraz utworzymy nową bazę danych wykorzystując istniejący plik. W tym celu kliknij PPM na katalogu Databases i wybierz **Attach...**. W oknie, które się pojawi kliknij przycisk **Add...** i wskaż lokalizację pliku **Instytut.mdf**, który znajduje się na dysku C w katalogu DB.

| 🔋 Attach Databases         |                                         |                   |                      |                    |                     |         |
|----------------------------|-----------------------------------------|-------------------|----------------------|--------------------|---------------------|---------|
| Select a page              |                                         |                   |                      |                    |                     |         |
|                            | Databases to attach:                    |                   |                      |                    |                     |         |
|                            | MDF File Locatio                        | on Datab          | ase Attach As        | Owner              | Status              | Message |
|                            | C:\DB\Instytut.r                        | ndf 🛄 D:\Di       | BAIN D:\DBAIN        | SPBD\              |                     |         |
|                            | "D:\DB\INSTYTUT.N<br>Original File Name | 1DF'' database de | tails:               | <u>A</u> dd        | <u>I</u><br>Message | Bemove  |
| Connection                 | Instytut.mdf                            | Data              | C:\DB\Instytut.mdf   |                    |                     |         |
| Server:<br>SPBD            | Instytut_log.ldf                        | Log               | d:\DB\Instytut_log.l | df 🛄               | Not Found           |         |
| Connection:<br>SPBD\/Admin |                                         |                   |                      |                    |                     |         |
| View connection properties |                                         |                   |                      |                    |                     |         |
| Progress                   |                                         |                   |                      |                    |                     |         |
| O Ready                    |                                         |                   | Ad                   | ld <u>L</u> atalog |                     | Hemove  |
|                            |                                         |                   |                      |                    | ок (                | Cancel  |

W dolnej części okna pojawią się dwa wpisy o plikach tworzonej bazy: pliku danych oraz pliku logu. Ponieważ załączamy tylko plik z danymi usuń plik logu zaznaczając go i klikając przycisk **Remove**. Zatwierdź proces przyciskiem **OK**.

11. Zmienimy teraz nazwę utworzonej bazy. W tym celu kliknij PPM na bazie w eksploratorze obiektów, wybierz **Rename** i nazwij bazę **Instytut**. Możesz również podejrzeć dane zawarte w poszczególnych tabelach. W tym celu kliknij PPM na każdej z nich i wybierz **Select Top 1000 Rows**.

# 4. Struktury fizyczne

Czas trwania: 10 minut

W tym ćwiczeniu przyjrzymy się plikom bazy danych. Omówimy po krótce ich typy, rozmieszczenie oraz sposoby ich przemieszczania.

 Rozwiń katalog Databases w eksploratorze obiektów, kliknij PPM na bazie Baza1 i wybierz Properties, a następnie przejdź do zakładki Files. Znajdują się tutaj informacje o plikach, z których korzysta dana baza. W naszym przypadku są to dwa typy plików – plik logu (\*.ldf) oraz plik danych (\*.mdf). Możliwe jest również dodanie dodatkowych plików danych, które będą miały rozszerzenie (\*.ndf). Wykorzystując przesuwak przejdź do kolumny Path aby odczytać lokalizację plików.

| 🧊 Database Properties - Ba                                                                                                    | za1                                                                     |                                                                         |                |
|----------------------------------------------------------------------------------------------------|-------------------------------------------------------------------------|-------------------------------------------------------------------------|----------------|
| Select a page                                                                                                    | <u>S</u> Script 🝷 🛐 Help                                                |                                                                         |                |
| Files     Files     Files     Filegroups     Change Tracking     Permissions     Extended Properties     Mirroing     Temesting Las Chipping | Database name:<br>Qwner:<br>♥ Use full-text indexing<br>Database files: | Baza1<br>SPBD \Admin                                                    |                |
| Transaction Log Shipping                                                                                                    |                                                                         | Path                                                                    | File Name      |
|                                                                                                    | Baza1 owth                                                              | C:\Program Files\Microsoft SQL Server\MSSQL10_50.MSSQLSERVER\MSSQL\DATA | Baza1.mdf      |
|                                                                                                    | Baza1_log   growth t                                                    | C:\Program Files\Microsoft SQL Server\MSSQL10_50.MSSQLSERVER\MSSQL\DATA | Baza1_log.ldf  |
| Connection                                                                                                    |                                                                         |                                                                         |                |
| Server:<br>SPBD                                                                                                    |                                                                         |                                                                         |                |
| Connection:<br>SPBD\Admin                                                                                                    |                                                                         |                                                                         |                |
| View connection properties                                                                                                    |                                                                         |                                                                         |                |
| Progress                                                                                                    |                                                                         |                                                                         |                |
| Ready                                                                                                    | <                                                                       |                                                                         | <u>R</u> emove |
|                                                                                                    |                                                                         |                                                                         |                |
|                                                                                                    |                                                                         | OK                                                                      | Cancel         |

- 2. Bardzo ogólna zasada rozmieszczania plików bazy danych jest taka, aby umieszczać fragmenty, które są często wykorzystywane współbieżnie, na osobnych fizycznych dyskach. Za przykład mogą posłużyć pliki danych oraz plik logu. W rzeczywistym wykorzystaniu dane są równolegle odczytywane z plików danych i zapisywane do logu. Rozmieszczenie tych plików na osobnych dyskach może zapewnić znaczny wzrost efektywności działania bazy.
- 3. Aby zilustrować proces przenoszenia plików, przeniesiemy teraz pliki danych oraz logu do osobnych lokalizacji. Zanotuj lokalizację plików bazy Baza1 a następnie zamknij okno właściwości bazy. Następnie w eksploratorze obiektów kliknij PPM na bazie Baza1 i wybierz Tasks -> Detach.... Kliknij przycisk OK w oknie, które się pojawi, a następnie odśwież katalog Databases (F5 lub PPM -> Refresh) Baza1 zniknie z katalogu. Nie oznacza to jednak, że została ona usunięta. Oznacza to jedynie, iż została odłączona i korzystanie z niej jest niemożliwe. Przejdź teraz do folderu na dysku zawierającego pliki danych oraz logu i przenieś je odpowiednio do lokalizacji C:\Disk1 oraz C:\Disk2.

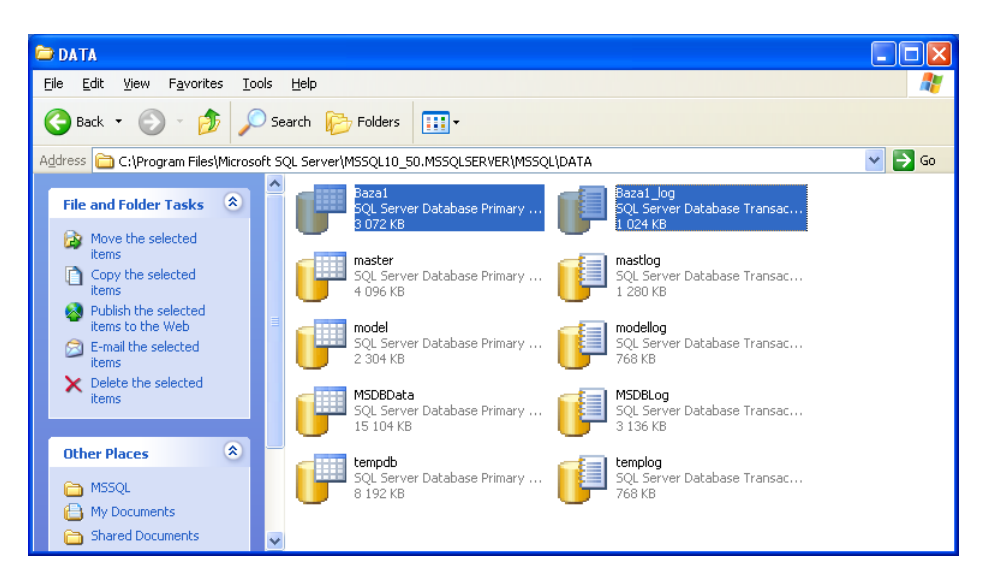

Powróć do narzędzia **SQL Server Management Studio**, kliknij PPM na katalogu **Databases** w eksploratorze obiektów i wybierz **Attach...** Pojawi się okno dołączania bazy danych. Kliknij **Add...** i wskaż lokalizację pliku danych bazy **Baza1**.

| 🔋 Locate Database Files - S | ipbd 📃 🗖 🔀            |
|-----------------------------|-----------------------|
| Select the file:            | igs<br>ation          |
| Selected path:              | C:\Disk1              |
| Files of type:              | Database Files(*.mdf) |
| File <u>n</u> ame:          | Baza1.mdf             |
|                             | OK Cancel             |

Spowoduje to dołączenie pliku danych. Zauważ jednak, że plik logu pozostał nieodnaleziony (**Not Found** w polu **Message**). Aby rozwiązać problem i dołączyć plik logu kliknij na przycisku z wielokropkiem znajdującym się obok niepoprawnej ścieżki, a następnie wskaż poprawną lokalizację pliku logu (**C:\Disk2\Baza1\_log.Idf**).

| 🔋 Attach Databases                                      |                                       |           |                              |                |                      |
|---------------------------------------------------------|---------------------------------------|-----------|------------------------------|----------------|----------------------|
| Select a page<br>Page General                           | Script 👻 📑 Help                       |           |                              |                |                      |
|                                                         | MDF File Location<br>C:\Disk1\Baza1.n | Dat       | abase Attach As<br>ta1 Baza1 | Owner<br>SPBD\ | Status Message       |
|                                                         |                                       |           |                              | <u>A</u> dd    | <u><u>R</u>emove</u> |
|                                                         | "Baza1" database de <u>t</u> ai       | ls:       |                              |                |                      |
| 0                                                       | Original File Name                    | File Type | Current File Path            | Mes            | sage                 |
| Lonnection                                              | Bazal.mdr<br>Bazal.log.ldf            | Log       | C:\DiskT\Baza1.mdr           | Lef            |                      |
| Server:                                                 | bazar_iog.iui                         | LUg       | C. IDISK2 IDI221_IUg.        |                |                      |
| Connection:<br>SPBDVAdmin<br>View connection properties |                                       |           |                              |                |                      |
| Progress                                                |                                       |           | - Ad                         | d Catalog      | Bemove               |
| C Ready                                                 |                                       |           |                              |                | THE <u>M</u> OVE     |
|                                                         |                                       |           |                              | ОК             | Cancel               |

Zakończ proces klikając przycisk **OK** a następnie odświeżając katalog **Databases**. Baza powinna być znów widoczna.

# 5. Użytkownicy i schematy

Czas trwania: 25 minut

W tym ćwiczeniu dodamy nowego użytkownika do systemu i nadamy mu uprawnienia systemowe oraz obiektowe. Przybliżymy również sposoby uwierzytelniania, a także pokażemy różnice dotyczące schematów w stosunku do SZBD Oracle.

 W eksploratorze obiektów rozwiń katalog Security a następnie Logins. Zauważ, że znajdują się tutaj konta, które definiowałeś podczas instalacji dla każdej z usług. Kliknij PPM na folderze Logins i wybierz New Login.... Pojawi się okno tworzenia nowego użytkownika.

| 🖥 Login - New                                                                        |                                                       |                            |          |   |                 |
|--------------------------------------------------------------------------------------|-------------------------------------------------------|----------------------------|----------|---|-----------------|
| Select a page                                                                        | 🛒 Script 🝷 📑 Help                                     |                            |          |   |                 |
| General     Server Roles     Server Roles     User Mapping     Securables     Status | Login <u>n</u> ame:<br><u>W</u> indows authentication |                            |          |   | S <u>e</u> arch |
|                                                                                      | SQL Server authentication                             |                            |          |   |                 |
|                                                                                      | <u>P</u> assword:                                     |                            |          |   |                 |
|                                                                                      | Confirm password:                                     |                            |          |   |                 |
|                                                                                      | Specify old password                                  |                            |          |   |                 |
|                                                                                      | Old password:                                         |                            |          |   |                 |
|                                                                                      | Enforce password policy                               |                            |          |   |                 |
|                                                                                      | Enforce password expira                               | tion<br>vord at nevt login |          |   |                 |
|                                                                                      | Manned to certificate                                 |                            |          |   |                 |
|                                                                                      | Mapped to asymmetric key                              |                            |          |   |                 |
|                                                                                      | Map to Credential                                     |                            |          |   | ALL             |
| Connection                                                                           | Manned Credentials                                    |                            | 1.0.11   |   | Add             |
| Server:<br>SPBD                                                                      | Mappeu Creueniliais                                   | Uredential                 | Provider |   |                 |
| Connection:<br>SPBD\Admin                                                            |                                                       |                            |          |   |                 |
| View connection properties                                                           |                                                       |                            |          |   |                 |
| Progress                                                                             |                                                       |                            |          | Ĩ | Remove          |
| Ready                                                                                | Default database:                                     | master                     |          | ~ |                 |
| New Y                                                                                | Default Janguage:                                     | <default></default>        |          | ~ |                 |
|                                                                                      | oradicianguage.                                       | L                          |          |   |                 |
|                                                                                      |                                                       |                            | OK       |   | Cancel          |

- 2. SQL Server umożliwia dwa rodzaje uwierzytelniania:
  - poprzez system operacyjny Windows,
  - przez SZBD SQL Server.

Można więc dodać użytkownika systemu operacyjnego – zarówno lokalnego jak i domenowego. Aby to zrobić kliknij na przycisk **Search** obok pola **Login name**. Pojawi się okno wyboru użytkowników.

| Select User or Group                                            | ? 🛛                |
|-----------------------------------------------------------------|--------------------|
| Select this object type:<br>User or Built-in security principal | Object Types       |
| From this location:<br>SPBD                                     | Locations          |
| Enter the object name to select ( <u>examples</u> ):            | Charle Manage      |
|                                                                 | <u>Uneck Names</u> |
| Advanced                                                        | Cancel             |

Klikając na przycisk **Locations...** możemy przeglądać komputery, sieci lub grupy robocze, z których chcemy dodać konta.

| Locations                               | ? 🛛       |
|-----------------------------------------|-----------|
| Select the location you want to search. |           |
| Location:                               |           |
| SPBD                                    |           |
|                                         |           |
|                                         |           |
|                                         |           |
|                                         |           |
|                                         | OK Cancel |

Przycisk **Advanced** pozwala na zaawansowane wyszukania kont we wskazanej lokalizacji. Naciśnij ten przycisk, a następni kliknij **Find Now**.

| Select User or Group                | ? 🛛          |
|-------------------------------------|--------------|
| Select this object type:            |              |
| User or Built-in security principal | Object Types |
| From this location:                 |              |
| SPBD                                | Locations    |
| Common Queries                      |              |
| Name: Starts with                   | Columns      |
| Description: Starts with 👻          | Find Now     |
| Disabled accounts                   | Stop         |
| Non expiring password               |              |
| Days since last logon:              | <b>S</b>     |
| Search res <u>u</u> lts:            | OK Cancel    |
| Name (RDN) In Folder                | <u>^</u>     |
| 😰 Admin SPBD                        |              |
| Administrator SPBD                  | E            |
| A therefore                         |              |
| RADINENICALED                       |              |
| CREATOR G                           |              |
| CREATOR O                           |              |
| 2 DIALUP                            |              |
| CDDD                                |              |
|                                     |              |

Nie wybieraj żadnego z istniejących użytkowników tylko zamknij okno wyboru, gdyż będziemy definiowali nowego użytkownika.

3. Podaj swoje imię jako nazwę użytkownika w polu Login name. Następnie zmień sposób uwierzytelniania na SQL Server Authentication. Spowoduje to odblokowanie kilku opcji konta. W polu Password wprowadź hasło, którym chcesz się uwierzytelniać i powtórz je w polu Confirm password. Opcja Enforce password policy pozwala włączyć zasady bezpieczeństwa dotyczące haseł, takie jak wymuszanie cyklicznej zmiany hasła. Odznacz tę opcję dla swojego konta i przejdź do zakładki Server Roles. Pozwala ona wybrać role, które mają zostać przypisane użytkownikowi. Zakres działania tych ról obejmuje całą instancję.

| 🖥 Login - New                              |                                                                                                    |        |
|--------------------------------------------|----------------------------------------------------------------------------------------------------|--------|
| Select a page<br>Page General              | 🔄 Script 👻 🎼 Help                                                                                                    |        |
| Server Roles<br>User Mapping<br>Securables | Server role is used to grant server-wide security privileges to a user.           Server roles:           bulkadmin           dbcreator           diskadmin           processadmin           y public           securityadmin           serveradmin           systemation           systemation |        |
| Connection                                 |                                                                                                    |        |
| Server:<br>SPBD                            |                                                                                                    |        |
| SPBD VAdmin                                |                                                                                                    |        |
| View connection properties                 |                                                                                                    |        |
| Progress                                   |                                                                                                    |        |
| Ready                                      |                                                                                                    |        |
|                                            | ОК                                                                                                    | Cancel |

Przejdź do zakładki **User Mapping**. Umożliwia ona przypisanie użytkownikowi predefiniowanych ról dla konkretnych baz danych.

| 🖥 Login - New                                                                                                    |                                                                                               |                |                |        |
|----------------------------------------------------------------------------------------------------|-----------------------------------------------------------------------------------------------|----------------|----------------|--------|
| Select a page                                                                                                    | 🔄 Script 🝷 [ 🔓 Help                                                                           |                |                |        |
| General<br>Gerver Roles<br>Server Roles<br>Gerverables<br>Gerverables<br>Gerver | Users mapped to this login:<br>Map Database<br>Baza1<br>Instytut<br>master<br>model<br>tempdb | User           | Default Schema |        |
| Connection                                                                                                    | Guest account enabled for: E<br>Database role membership for: E                               | Baza1<br>Baza1 |                |        |
| Lonnection                                                                                                    | db_accessadmin                                                                                |                |                |        |
| Server:<br>SPBD                                                                                                    | db_backupoperator                                                                             |                |                |        |
| Connection:                                                                                                    | db_datawriter                                                                                 |                |                |        |
| SPBD\Admin                                                                                                    | db_ddladmin<br>db_depudatareader                                                              |                |                |        |
| View connection properties                                                                                                    | db_denydatawriter                                                                             |                |                |        |
|                                                                                                    | db_owner                                                                                      |                |                |        |
| Progress<br>Ready                                                                                                    | public                                                                                        |                |                |        |
|                                                                                                    |                                                                                               |                | ОК             | Cancel |

Niczego nie zmieniając kliknij przycisk **OK**. Spowoduje to dodanie nowego użytkownika do katalogu **Logins**.

 Spróbujemy teraz połączyć się do instancji wykorzystując utworzonego użytkownika. Kliknij PPM na węźle instancji w eksploratorze obiektów (korzeń drzewa katalogów) i wybierz Disconnect. Teraz kliknij przycisk Connect i wybierz Database Engine... lub skorzystaj z przycisku skrótu. W polu **Authentication** wybierz opcję **SQL Server Authentication**, następnie podaj nazwę swojego użytkownika oraz jego hasło i kliknij Connect.

| E Connect to Server            |                           |   |  |  |  |  |
|--------------------------------|---------------------------|---|--|--|--|--|
| SQL Server 2008 R2             |                           |   |  |  |  |  |
| Server <u>t</u> ype:           | Database Engine           | ~ |  |  |  |  |
| <u>S</u> erver name:           | SPBD                      | * |  |  |  |  |
| Authentication:                | SQL Server Authentication | * |  |  |  |  |
| Login:                         | maciej                    | * |  |  |  |  |
| Password:                      | жжи                       |   |  |  |  |  |
| Remember password              |                           |   |  |  |  |  |
| Connect Cancel Help Options >> |                           |   |  |  |  |  |

Na ekranie pojawi się komunikat informujący o niepowodzeniu logowania na dane konto wraz z numerem błędu.

| Connect to Server                                                                                                    |    |
|----------------------------------------------------------------------------------------------------|----|
| Cannot connect to SPBD.<br>Additional information:<br>Login failed for user 'macieg'. (Microsoft SQL Server, Error: 18456) |    |
| Ø• 4 9                                                                                                    | ОК |

Przyczyną tego błędu jest konfiguracja instancji. Instalując SQL Server wybieraliśmy w jednym z kroków (Ćw. 1, pkt. 14) dopuszczalne sposoby uwierzytelniania użytkowników i wybraliśmy jedynie uwierzytelnianie systemem operacyjnym. Musimy więc zmienić ten parametr, aby dopuścić możliwość logowania użytkowników spoza systemu operacyjnego.

5. W polu Authentication wybierz ponownie opcję Windows Authentication i kliknij Connect. Następnie kliknij PPM na węźle instancji w eksploratorze obiektów, wybierz Properties i przejdź do zakładki Security. Zmień sposób uwierzytelniania na mieszany i zatwierdź przyciskiem OK.

| 🚦 Server Properties - SPBD                                                                                        |                                                               |
|----------------------------------------------------------------------------------------------------|---------------------------------------------------------------|
| Select a page<br>General<br>Processors<br>Security<br>Connections<br>Database Settings<br>Advanced<br>Permissions | Script  Help  Server authentication                           |
| Connection                                                                                                    | Password:                                                     |
| Server:<br>SPBD                                                                                                   | Options                                                       |
| Connection:<br>SPBDV4dmin<br>View connection properties<br>Progress                                               | Enable C2 audit tracing     Cross database ownership chaining |
| Heady                                                                                                    |                                                               |
|                                                                                                    | OK Cancel                                                     |

Pojawi się informacja mówiąca o tym, że aby zmiany zostały wprowadzone należy najpierw zrestartować serwer.

| Microsoft SQL Server Management Studio                                                 | $\mathbf{X}$ |
|----------------------------------------------------------------------------------------|--------------|
| Some of your configuration changes will not take effect until SQL Server is restarted. |              |
| С <u>а</u>                                                                             | ОК           |

Kliknij PPM na węźle instancji i wybierz **Restart**. Pojawi się okno z prośbą o potwierdzenie. Naciśnij **Yes**.

- 6. Po ponownym uruchomieniu instancji, rozłącz się i spróbuj zalogować się na swoje konto.
- Przeloguj się z powrotem na konto administratora. Kliknij PPM na bazie Instytut, wybierz Properties, przejdź do zakładki Files i w polu Owner, wykorzystując wyszukiwarkę (...), podaj swojego użytkownika jako właściciela.

| Browse      | for Objects                                 |      | E |
|-------------|---------------------------------------------|------|---|
| 8 objects v | were found matching the types you selected. |      |   |
| Matching (  | objects:                                    |      |   |
|             | Name                                        | Туре | ^ |
|             | [##MS_PolicyEventProcessingLogin##]         | Lo   |   |
|             | [##MS_PolicyTsqlExecutionLogin##]           | Lo   |   |
|             | [maciej]                                    | Lo   |   |
|             | [NT AUTHORITY\SYSTEM]                       | Lo   |   |
|             | [sa]                                        | Lo   |   |
|             | [SPBD\Admin]                                | Lo   |   |
|             | ICDDD102Acoul                               | 1.0  | ~ |
|             | OK Cancel                                   | Help | _ |

Potwierdź wybór klikając **OK**.

8. Ponownie zaloguj się do instancji wykorzystując dane uwierzytelniające swojego użytkownika i wygeneruj diagram dla bazy **Instytut**. Powinien on wyglądać w następujący sposób:

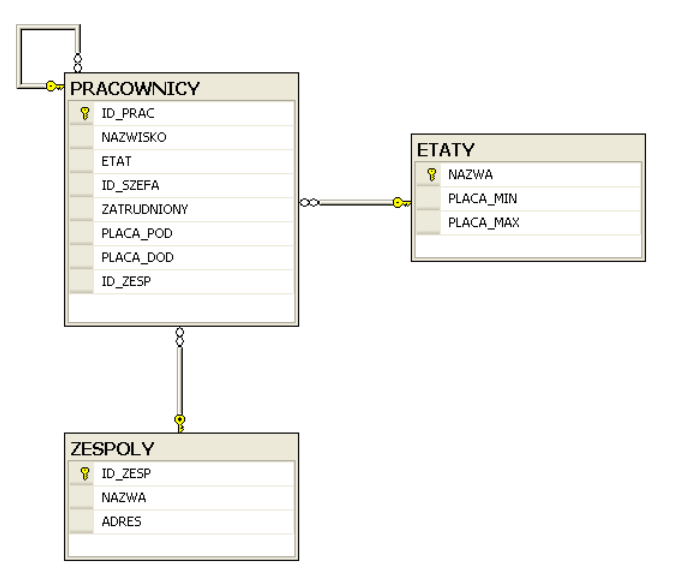

9. W SZBD Oracle z użytkownikiem nierozerwalnie powiązany jest schemat o takiej samej nazwie. Zobaczmy jak to zagadnienie rozwiązuje SQL Server. Zaloguj się ponownie na konto administracyjne, przejdź do bazy Instytut, kliknij PPM i rozwiń folder Tables. Jak widzisz wszystkie tabele należą do schematu dbo. Jest to domyślny schemat, w którym tworzone są wszystkie obiekty, dla których schemat nie został podany explicite. Spróbujemy teraz zmienić schemat tabeli ETATY na naszego użytkownika. Kliknij PPM na tabeli dbo.Etaty, wybierz Design a następnie przejdź do sekcji właściwości (**Properties**). Gdy rozwiniesz pole **Schema** zauważysz, że nie ma schematu Twojego użytkownika.

| Pr | Properties 👻 🛨 🗙 |     |                 |   |  |
|----|------------------|-----|-----------------|---|--|
| [1 | ˈbl] dbo.ETATY   |     |                 | • |  |
| 0  | 2↓ 🖻             |     |                 |   |  |
| Ξ  | (Identity)       |     |                 |   |  |
|    | (Name)           |     | ETATY           |   |  |
|    | Database Name    |     | Instytut        |   |  |
|    | Description      |     |                 |   |  |
|    | Schema           |     | dbo             | ~ |  |
|    | Server Name      | db_ | accessadmin     |   |  |
| Ξ  | Table Designe    | db_ | backupoperator  |   |  |
|    | Identity Column  | db_ | _datareader     |   |  |
|    | Indexable        | db_ | _datawriter     |   |  |
|    | Lock Escalation  | db_ | _ddladmin       |   |  |
| Ð  | Regular Data Sp  | db_ | _denydatareader |   |  |
|    | Replicated       | db_ | _denydatawriter |   |  |
|    | Row GUID Colur   | db_ | owner           |   |  |
|    | Text/Image File  | db_ | _securityadmin  |   |  |
|    |                  | dbo | )               |   |  |
|    |                  | gue | est             |   |  |

Jest tak dlatego, ponieważ w SQL Server schematy należy postrzegać raczej jako przestrzenie nazw. Nie są więc one nierozerwalnie powiązane z użytkownikiem. Obiekty można więc swobodnie przemieszczać pomiędzy schematami, nie należy jednak traktować tego jako przekazywania ich pomiędzy użytkownikami.

10. Wyszukaj informację, jak dodaje się nowe schematy w SQL Server Management Studio i spróbuj dodać nowy schemat o nazwie **produkty** do bazy **Baza1**. Spróbuj przypisać tabele **Produkty** i **TypyProduktow** do schametu **produkty**.

#### 6. Tworzenie aplikacji bazodanowej

Czas trwania: 60 minut

W tym ćwiczeniu wygenerujemy aplikację opartą o bazę danych Instytut, wykorzystując technologię **Visual Studio Lightswitch**. Aby zasymulować sytuację, w której aplikacja znajduje się na innym komputerze niż serwer bazy danych, aplikację będziemy wywoływali z maszyny lokalnej.

 Skoro mamy odwoływać się do naszej bazy ze zdalnej maszyny musimy najpierw odpowiednio skonfigurować zarówno instancję jak i sam serwer. Pierwszym krokiem będzie zezwolenie na zdalne połączenia do instancji. Kliknij PPM na węźle instancji w eksploratorze obiektów, wybierz Properties i przejdź do zakładki Connections. Znajduje się tutaj szereg opcji, pozwalających dostosować dostęp zdalny do instancji. Pole Maximum numer of concurrent connections pozwala na przykład ograniczyć liczbę otwartych połączeń zdalnych. Z naszego punktu widzenia najważniejszym polem jest Allow remote connections to this server, które włącza lub wyłącza połączenia zdalne. Upewnij się, że opcja ta jest włączona i kliknij OK.

| 📕 Server Properties - SPBD                                                                                    |                                                                                                    |        |
|----------------------------------------------------------------------------------------------------|----------------------------------------------------------------------------------------------------|--------|
| Select a page<br>General<br>Memory<br>Security<br>Connections<br>Database Settings<br>Advanced<br>Permissions | Script                                                                                                    |        |
| Connection                                                                                                    | Remote server connections                                                                                                    |        |
| Server:<br>SPBD<br>Connection:<br>SPBD/vdmin<br>View connection properties<br>Progress<br>Ready               | Allow remote connections to this server Remote guery timeout (in seconds, 0 = no timeout):     600      Require distributed transactions for server-to-server communication |        |
| N <sub>40</sub> 5                                                                                             | OK OK                                                                                                    | Cancel |

2. Kolejnym krokiem jest uruchomienie usługi SQL Server Browser. Nasłuchuje ona na zgłoszenia przychodzące do serwera i udostępnia informacje o znajdujących się na nim instancjach. Aby ją uruchomić musimy dostać się do katalogu usług systemowych. W tym celu wybierz Start, Run..., a następnie w polu tekstowym wpisz services.msc.

| Run   | ? 🛛                                                                                                    |
|-------|----------------------------------------------------------------------------------------------------|
| -     | Type the name of a program, folder, document, or<br>Internet resource, and Windows will open it for you. |
| Open: | services.msc 💌                                                                                           |
|       | OK Cancel Browse                                                                                         |

Alternatywnie, możesz dostać się do tego zasobu otwierając **Control Panel -> Administrative Tools -> Services**.

| Services                         |                                                |                                     |                                            |                                                   |
|----------------------------------|------------------------------------------------|-------------------------------------|--------------------------------------------|---------------------------------------------------|
| <u>File A</u> ction <u>V</u> iew | Help                                           |                                     |                                            |                                                   |
| ← → 🔳 🖀 🛛                        | 3 🗈 😫 🖬 🕨 = 🗉 🕨                                |                                     |                                            |                                                   |
| 🎇 Services (Local)               | 🍓 Services (Local)                             |                                     |                                            |                                                   |
|                                  | SQL Server Browser                             | Name 🛆                              | Description Status                         | Startup Type Log On As                            |
|                                  | Description:<br>Provides SQL Server connection | Shell Hardware Detection            | Provides n Started<br>Manages a            | Automatic Local System<br>Manual Local Service    |
|                                  | information to client computers.               | SQL Active Directory Helper Service | Enables int<br>Provides st Started         | Disabled Network S<br>Automatic .\SSDBEn          |
|                                  |                                                | SQL Server Agent (MSSQLSERVER)      | Executes j<br>Provides S                   | Manual .\SSAgent<br>Disabled Local Service        |
|                                  |                                                | SQL Server VSS Writer               | Provides th Started<br>Enables dis Started | Automatic Local System<br>Manual Local Service    |
|                                  |                                                | System Event Notification           | Monitors s Started<br>Performs s Started   | Automatic Local System<br>Automatic Local System  |
|                                  |                                                | Sea Task Scheduler                  | Enables a Started<br>Provides s Started    | Automatic Local System<br>Automatic Local Service |
|                                  |                                                | 🎇 Telephony<br>🎇 Telnet             | Provides T<br>Enables a r                  | Manual Local System<br>Disabled Local Service     |
|                                  | Extended Standard                              | Services                            | Allows user Started                        | Manual Local System                               |
|                                  |                                                |                                     |                                            |                                                   |

Przejdź do wpisu dotyczącego usługi **SQL Server Browser**. Zobaczysz, że kolumna statusu usługi (**Status**) jest pusta, co oznacza że usługa nie jest uruchomiona. Dodatkowo kolumna **Startup Type** informuje o sposobie uruchamiania (**Disabled** oznacza, iż usługa jest wyłączona, czyli korzystanie z niej jest niemożliwe). Kliknij PPM na wpisie usługi i wybierz **Properties**. Ustawimy automatyczne włączanie usługi przy starcie systemu Windows. W tym celu z pola **Startup type** wybierz **Automatic** i kliknij **Apply**. Teraz możliwe jest uruchomienie usługi. Aby to zrobić kliknij przycisk **Start**, a następnie zamknij okno właściwości usługi klikając **OK**.

| SQL Server Brov                                                                       | vser Properties (Local Computer) 🛛 🔹 💽                             |  |  |  |
|---------------------------------------------------------------------------------------|--------------------------------------------------------------------|--|--|--|
| General Log On                                                                        | Recovery Dependencies                                              |  |  |  |
| Service name:                                                                         | SQLBrowser                                                         |  |  |  |
| Display <u>n</u> ame:                                                                 | SQL Server Browser                                                 |  |  |  |
| Description:                                                                          | Provides SQL Server connection information to<br>client computers. |  |  |  |
| Path to executab                                                                      | ole:                                                               |  |  |  |
| "C:\Program File                                                                      | s (x86)\Microsoft SQL Server\90\Shared\sqlbrowser.exe''            |  |  |  |
| Startup type: Automatic                                                               |                                                                    |  |  |  |
| Service status: Started                                                               |                                                                    |  |  |  |
| Start Stop Pause Resume                                                               |                                                                    |  |  |  |
| You can specify the start parameters that apply when you start the service from here. |                                                                    |  |  |  |
| Start parameters:                                                                     |                                                                    |  |  |  |
|                                                                                       | OK Cancel Apply                                                    |  |  |  |

3. Kolejnym krokiem jest dodanie odpowiednich wyjątków do zapory systemowej. Kliknij Start -> Control Panel -> Windows Firewall i przejdź do zakładki Exceptions. Następnie kliknij Add Port.... SQL Server domyślnie wykorzystuje port numer 1433. Wpisz w polu Name nazwę, jaką chcesz nadać dla wpisu, na przykład SQL Server, a w polu Port number podaj numer 1433. Wybierz protokół TCP i zatwierdź przyciskiem OK.

| Add a Port                                              | $\mathbf{X}$                                                                                                    |
|---------------------------------------------------------|----------------------------------------------------------------------------------------------------|
| Use these settings<br>number and protoc<br>want to use. | to open a port through Windows Firewall. To find the port<br>ol, consult the documentation for the program or service you |
| <u>N</u> ame:                                           | SQL Server                                                                                                    |
| Port number:                                            | 1433                                                                                                    |
|                                                         | ⊙ICP OUDP                                                                                                    |
| What are the risks                                      | of opening a port?                                                                                                    |
| Change scope                                            | OK Cancel                                                                                                    |

Na liście wyjątków powinien pojawić się Twój wpis.

| 🖗 Windows Firewall 🛛 🛛 🛛                                                                                                    |  |  |  |  |
|----------------------------------------------------------------------------------------------------|--|--|--|--|
| General Exceptions Advanced                                                                                                    |  |  |  |  |
| Windows Firewall is blocking incoming network connections, except for the<br>programs and services selected below. Adding exceptions allows some programs<br>to work better but might increase your security risk. |  |  |  |  |
| Programs and Services:                                                                                                    |  |  |  |  |
| Name                                                                                                    |  |  |  |  |
| File and Printer Sharing                                                                                                    |  |  |  |  |
| Remote Assistance     Remote Desktop                                                                                                    |  |  |  |  |
| SQL Server                                                                                                    |  |  |  |  |
|                                                                                                    |  |  |  |  |
|                                                                                                    |  |  |  |  |
| Add Program     Add Port     Edit     Delete                                                                                                    |  |  |  |  |
| ☑ Display a notification when Windows Firewall blocks a program                                                                                                    |  |  |  |  |
| What are the risks of allowing exceptions?                                                                                                    |  |  |  |  |
| OK Cancel                                                                                                    |  |  |  |  |

4. Ostatnim krokiem konfiguracyjnym po stronie serwera jest faktyczne udostępnienie portów. Uruchom narzędzie SQL Server Configuration Manager. Następnie przejdź do sekcji SQL Server Network Configuration -> Protocols for MSSQLSERVER.

| 🚡 Sql Server Configuration Manager                                                                                                    |                                                                |                                                      |  |
|----------------------------------------------------------------------------------------------------|----------------------------------------------------------------|------------------------------------------------------|--|
| Eile Action Yiew Help<br>← → € 🗳 3 🗟 😫                                                                                                    |                                                                |                                                      |  |
| SQL Server Configuration Manager (Local)         SQL Server Services         SQL Server Network Configuration (32bit)         SQL Server Network Configuration (32bit)         SQL Server Network Configuration         SQL Server Network Configuration         SQL Server Network Configuration         SQL Server Network Configuration         SQL Server Network Configuration         SQL Server Network Configuration         SQL Server Network Configuration | Protocol Name<br>Shared Memory<br>Named Pipes<br>TCP/IP<br>VIA | Status<br>Enabled<br>Disabled<br>Enabled<br>Disabled |  |
|                                                                                                    |                                                                |                                                      |  |

Kliknij PPM Na protokole **TCP/IP** i wybierz **Properties**. Upewnij się, że pole **Enabled** w zakładce **Protocol** ustawione jest na wartość **Yes**. Następnie przejdź do zakładki **IP Address** i w sekcjach **IP1** oraz **IP2** również ustaw pole **Enabled** na **Yes**.

| тср | VIP Properties                    |                   | ? 🛛  |
|-----|-----------------------------------|-------------------|------|
| Pr  | otocol IP Addresses               |                   |      |
|     | IP1                               |                   |      |
|     | Active                            | Yes               | -    |
|     | Enabled                           | Yes               |      |
|     | IP Address                        | 192.168.56.101    |      |
|     | TCP Dynamic Ports                 |                   |      |
|     | TCP Port                          | 1433              |      |
|     | IP2                               |                   |      |
|     | Active                            | Yes               |      |
|     | Enabled                           | Yes               |      |
|     | IP Address                        | 127.0.0.1         |      |
|     | TCP Dynamic Ports                 |                   |      |
|     | TCP Port                          | 1433              |      |
| Ξ   | IPAII                             |                   |      |
|     | TCP Dynamic Ports                 |                   |      |
|     | TCP Port                          | 1433              |      |
|     |                                   |                   |      |
| A   | ctive                             |                   |      |
| In  | dicates whether the selected IP A | ddress is active. |      |
|     |                                   |                   |      |
|     |                                   |                   |      |
|     | OK Can                            | cel Apply         | Help |

Upewnij się również, że adres IP podany w sekcji **IP1** jest poprawnym adresem tego serwera (w tym przypadku – maszyny wirtualnej). Aby to sprawdzić uruchom konsolę systemu Windows i wpisz polecenie **ipconfig**.

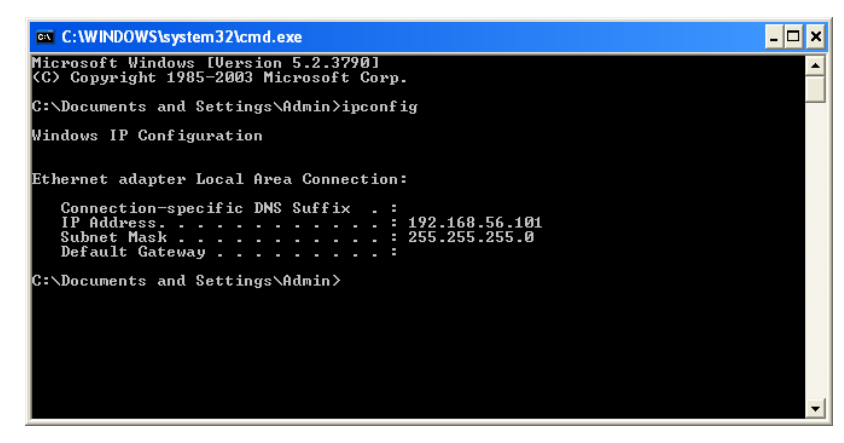

Zatwierdź zmiany wprowadzone w konfiguracji **TCP/IP** przyciskiem **OK**, następnie przejdź do sekcji **SQL Server Services**, kliknij PPM na usłudze **SQL Server** i wybierz **Restart**.

| 🚡 Sql Server Configuration Manager                                                                                                    |                                                                    |                                        |                                                |                                                            |                                 |                                    |
|----------------------------------------------------------------------------------------------------|--------------------------------------------------------------------|----------------------------------------|------------------------------------------------|------------------------------------------------------------|---------------------------------|------------------------------------|
| Eile Action Yiew Help<br>                                                                                                    |                                                                    |                                        |                                                |                                                            |                                 |                                    |
| SQL Server Configuration Manager (Local)<br>SQL Server Services<br>SQL Server Network Configuration (32bit)<br>SQL Native Client 10.0 Configuration<br>SQL Server Network Configuration<br>Protocols for MSSQLSERVER<br>SQL Native Client 10.0 Configuration | Name<br>SQL Server (MSSQ<br>SQL Server Browser<br>SQL Server Agent | State<br>Running<br>Running<br>Stopped | Start Mode<br>Automatic<br>Automatic<br>Manual | Log On As<br>.\SSDBEngine<br>NT AUTHORITY LOC<br>.\SSAgent | Process ID<br>3032<br>2036<br>0 | Service T<br>SQL Serve<br>SQL Agen |
|                                                                                                    | <                                                                  |                                        | IIII                                           |                                                            |                                 | )                                  |

5. Skoro już serwer został skonfigurowany możemy zabrać się za tworzenie aplikacji. W tym celu posłużymy się technologią **Visual Studio LightSwitch**, która pozwala wygenerować aplikację bazodanową bez pisania kodu.

Z menu Start->All Programs, uruchom Visual Studio LightSwitch 2011. Z menu File wybierz New Project.... Z lewej części okna, w sekcji Installed Templates wybierz LightSwitch, a następnie LightSwitch Application (Visual C#). W polu Name podaj nazwę dla swojej aplikacji, w polu Location wprowadź natomiast katalog, w którym chcesz ją zapisać i zatwierdź przyciskiem OK.

| New Project                                                                                                    |                                          |                                                                                                    | ? ×                                               |
|----------------------------------------------------------------------------------------------------|------------------------------------------|----------------------------------------------------------------------------------------------------|---------------------------------------------------|
| Recent Templates                                                                                                    |                                          | .NET Framework 4   Sort by: Default                                                                                                    | rch Installed Templates                           |
| Installed Templates  I Visual Basic Visual C# Visual C# Visual C++ Visual F# LightSwitch Other Project Type Database Modeling Projects I Test Projects Online Templates | 5                                        | LightSwitch Application (Visual Basic) LightSwitch<br>LightSwitch Application (Visual C#) LightSwitch<br>LightSwitch Application (Visual C#) LightSwitch | htSwitch<br>late creates a blank LightSwitch<br>n |
| <u>N</u> ame:<br>Location:<br>Solution na <u>m</u> e:                                                                                                    | Instytut<br>c:\users\user\do<br>Instytut | ocuments\visual studio 2010\Projects                                                                                                    | ctory for solution<br>gree control                |
|                                                                                                    |                                          |                                                                                                    | OK Cancel                                         |

6. Pojawi się strona startowa kreatora aplikacji. Opcja **Create new table** umożliwia rozpoczęcie budowania nowych tabel na potrzeby aplikacji. My jednak posłużymy się istniejącą bazą danych **Instytut**, znajdującą się na naszej maszynie wirtualnej. Wybierz **Attach to external Data Source**.

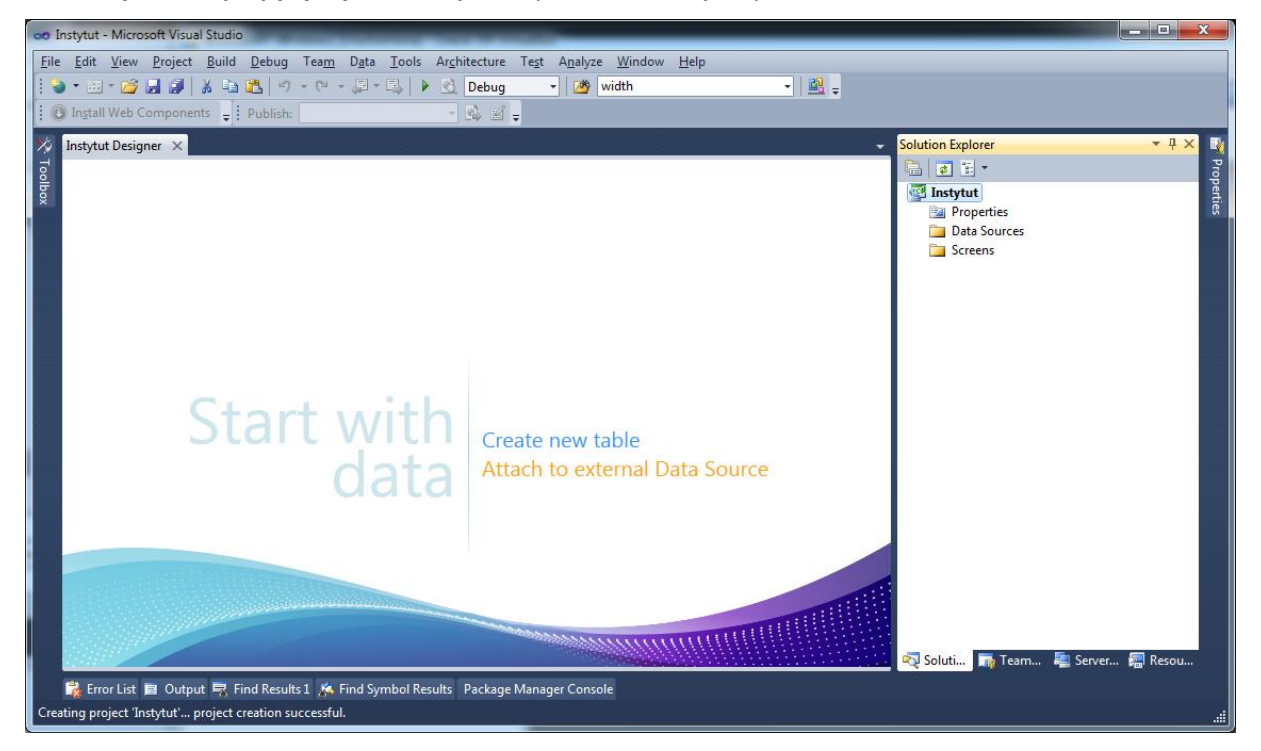

Pojawi się okno wyboru źródła danych. Wybierz opcję Database i kliknij Next >.

| Attach Data Source Wizard                                                            | x    |
|--------------------------------------------------------------------------------------|------|
| Choose a Data Source Type                                                            |      |
| Where will the application get data from?                                            |      |
| Database SharePoint WCF RIA Service                                                  |      |
| Lets you connect to a database and choose the database objects for your application. |      |
|                                                                                      |      |
|                                                                                      |      |
|                                                                                      |      |
| <pre></pre>                                                                          | ncel |

W kolejnym oknie należy sprecyzować od jakiego dostawcy będziemy pobierali dane. Upewnjj się że w polu **Data source** wybrane są opcje **Microsoft SQL Server** jako źródło i **.NET Framework Data Provider for SQL Server** jako dostawca danych.

| Choose Data Source                                                                                                    | ? ×                                                                                                    |
|----------------------------------------------------------------------------------------------------|----------------------------------------------------------------------------------------------------|
| Data gource:<br>Microsoft SQL Server<br><other><br/>Data grovider:<br/>.NET Framework Data Provider for SQL S V</other> | Description<br>Use this selection to connect to<br>Microsoft SQL Server 2005 or above, or<br>to Microsoft SQL Azure using the .NET<br>Framework Data Provider for SQL Server. |
| Always use this selection                                                                                               | Continue Cancel                                                                                                    |

W oknie definiowania parametrów połączenia z bazą danych, w polu **Server name** podaj nazwę maszyny wirtualnej, czyli **SPBD**. Następnie możesz wybrać sposób uwierzytelniania do serwera. Wybierz uwierzytelnianie przez SQL Server i podaj nazwę oraz hasło swojego użytkownika, którego zdefiniowałeś w ćwiczeniu 5. Możesz również zaznaczyć, aby program zapamiętał twoje hasło. Następnie w polu **Select or enter database name** wybierz bazę **Instytut** i zatwierdź przyciskiem **OK**.

| Enter information t<br>choose a different o | o connect to the selec<br>lata source and/or pro | ted data source or<br>wider. | click "Change" to |
|---------------------------------------------|--------------------------------------------------|------------------------------|-------------------|
| Data <u>s</u> ource:                        |                                                  |                              |                   |
| Microsoft SQL Serv                          | er (SqlClient)                                   |                              | Change            |
| Server name:                                |                                                  |                              |                   |
| SPBD                                        |                                                  | •                            | <u>R</u> efresh   |
| Log on to the sen                           | rer                                              |                              |                   |
| Use Windows                                 | Authentication                                   |                              |                   |
| Use SQL Serve                               | er Authentication                                |                              |                   |
| <u>U</u> ser name:                          | maciej                                           |                              |                   |
| Password:                                   | ••••                                             |                              |                   |
|                                             | Save my password                                 | ł                            |                   |
| Connect to a data                           | base                                             |                              |                   |
| © Calant au anta                            |                                                  |                              |                   |
| Instytut                                    | r a <u>d</u> atabase name:                       |                              |                   |
| Attach a data                               | hace file                                        |                              |                   |
|                                             | buse me.                                         |                              | Browse            |
| Logical nam                                 | 2;                                               |                              | <u>_</u>          |
|                                             |                                                  |                              |                   |
|                                             |                                                  |                              |                   |
|                                             |                                                  |                              | Advanced          |
|                                             |                                                  |                              |                   |

W kolejnym kroku program zapyta o tabele, z których chcesz korzystać tworząc aplikację. Wybierz tabele ETATY, PRACOWNICY oraz ZESPOLY i kliknij **Finish**.

| Choose you                | r Database Objects                             |      |  |
|---------------------------|------------------------------------------------|------|--|
| Which database objects d  | o you want to import?<br>/ (dbo)<br>dbo)<br>)) | <br> |  |
| Data Source <u>N</u> ame: |                                                |      |  |

Po prawej, w eksploratorze solucji (Solution Explorer) pojawi się pod folderem Data Sources węzeł InstytutData zawierający dodane tabele. Zapisz cały projekt przy pomocy skrótu Ctrl + Shift + S lub wybierająć File -> Save All.

7. Nasza aplikacja ma zdefiniowaną warstwę dostępu do danych. Teraz dodamy do niej widoki. Kliknij PPM na katalogu Screens i wybierz Add Screen. Pojawi się okno konfiguracji widoków. Wybierz wzorzec List and Details Screen, a jako dane do widoku (Screen Data) wybierz tabelę ZESPOLY. Zaznacz również, że jako dodatkowe dane mają zostać załączone informacje z tabeli PRACOWNICY. W ten sposób dla każdego zespołu wyświetlani będą również jego pracownicy. Zakończ proces klikając OK.

| Add New Screen            |                                                                                                    | X                                                                                                    |
|---------------------------|----------------------------------------------------------------------------------------------------|----------------------------------------------------------------------------------------------------|
| Select a screen template: | Image: comparison of the comparison of the comparison | Provide screen information:<br>Screen Name:<br>ZESPOLiesListDetail<br>Screen Data<br>InstytutData.ZESPOLies<br>Additional Data to Include:<br>ZESPOLY Details<br>ZESPOLY PRACOWNICIES |
|                           |                                                                                                    | OK Cancel                                                                                                    |

- 8. Dodaj teraz w analogiczny sposób widok dla tabeli ETATY jako listę ze szczegółami oraz widok dla tabeli PRACOWNICY jako listę wyszukiwaną (**Search Data Screen**).
- Chcemy najpierw przetestować opcję, w której nasz program jest aplikacją internetową, dlatego otwórz właściwości projektu (Properties), a następnie w zakładce Application Type wybierz Web i zapisz projekt.

| <u>G</u> eneral Properties | Choose the client and server topology for your application:                                                              |
|----------------------------|----------------------------------------------------------------------------------------------------|
| E <u>x</u> tensions        | Client                                                                                                    |
| Screen Navigation          | © Desktop                                                                                                    |
| <u>A</u> ccess Control     | This application runs on the user's desktop and can access other programs on the user's computer.                        |
| Application Type           | Web<br>This application runs in the user's browser and will not be able to access other programs on the user's computer. |
|                            | Application Server                                                                                                    |
|                            | O Run application services on the end user's machine.                                                                    |
|                            | O Host application services on an Internet Information Services (IIS) Server. A separate server is required.             |
|                            | O Host application services using Windows Azure.                                                                         |
|                            | Learn more about hosting using Windows Azure                                                                             |
|                            |                                                                                                    |

10. W zależności od używanej wersji technologii LightSwitch, aby móc korzystać z utworzonej aplikacji może zaistnieć potrzeba modyfikacji domyślnych opcji internetowych. W ramach wykorzystywanej maszyny wirtualnej nie powinno to być konieczne, ale w innych środowiskach do celów testowych jeśli aplikacja nie zadziała, uruchom Panel sterowania, przejdź do sekcji Sieć i Internet i wybierz Opcje internetowe. Przejdź do zakładki Zabezpieczenia, wybierz Lokalny intranet i kliknij Witryny. Odznacz pole wyboru Automatycznie wykryj sieć intranet i zaznacz wszystkie pozostałe. Potwierdź przyciskiem OK.

| Chalny intranet                                                                                                    |  |  |
|----------------------------------------------------------------------------------------------------|--|--|
| Użyj poniższych ustawień, aby zdefiniować, które witryny sieci<br>Web są w lokalnej strefie intranetowej.                                                   |  |  |
| <ul> <li>Jutomatycznie wykryj sieć intraneti</li> <li>Uwzględnij wszystkie lokalne witryny (sieć intranet), które nie należą<br/>do innych stref</li> </ul> |  |  |
| 🕼 Uwzględnij <u>w</u> szystkie witryny, które nie używają serwera proxy                                                                                     |  |  |
| Uwzględnij wszystkie ścieżki sieciowe (UNC)                                                                                                    |  |  |
| Co to sa ustawienia<br>intranetu? Zaawansowane OK Anuluj                                                                                                    |  |  |

- 11. Wróć do narzędzia Visual Studio i wybierz **Build -> Build Instytut**. Następnie w menu **Debug** kliknij **Start Without Debugging** lub użyj skrótu **Ctrl+ F5** aby uruchomić aplikację. Przetestuj jej działanie. Sprawdź czy jak zmienisz i zapiszesz dane to zmienią się one w bazie.
- 12. Spróbuj odnaleźć w projekcie miejsce gdzie można zmienić nazwy widoków i nagłówków. Spróbuj zmienić nazwę widoku **Search PRACOWNICies** na **Pracownicy**. Uruchom ponownie aplikację i sprawdź swoje zmiany.
- Teraz przygotujemy aplikację instalacyjną na naszą maszynę lokalną. Po pierwsze chcemy aby była to aplikacja desktopotwa. Przejdź ponownie do właściwości projektu i w sekcji Application Type w polu Client zaznacz opcję Desktop, a w sekcji Application Server zaznacz pierwsze pole wyboru.

| Desktop                                        |                                                                            |
|------------------------------------------------|----------------------------------------------------------------------------|
| This application runs on the use               | r's desktop and can access other programs on the user's computer.          |
| 🕽 Web                                          |                                                                            |
| This application runs in the user<br>computer. | 's browser and will not be able to access other programs on the user's     |
| Application Server                             |                                                                            |
| Run application services on the                | end user's machine.                                                        |
| D Host application services on an              | Internet Information Services (IIS) Server. A separate server is required. |
| Host application services using                | Windows Azure.                                                             |
|                                                | lindows Azuro                                                              |

Kliknij na przycisk Publish.

14. Po uruchomieniu kreatora tworzenia aplikacji, w pierwszym kroku pozostaw zaznaczoną opcję **Desktop** i przejdź dalej klikając **Next** >.

| LightSwitch Publish Application Wiza                                                                                                    | rd 📃 🗾                                                                                                    |
|----------------------------------------------------------------------------------------------------|----------------------------------------------------------------------------------------------------|
| Welcome to the                                                                                                    | LightSwitch Publish Wizard                                                                                                    |
| Client Configuration<br>Application Server Configuration<br>Publish Output<br>Prerequisites<br>Other Connections<br>Specify a Certificate<br>Summary | <ul> <li>This wizard helps you publish a LightSwitch application and make decisions about how it will be installed.</li> <li>Do you want a desktop or Web application?</li> <li>Desktop This application runs on the user's desktop and can access Microsoft Office and other programs on the user's computer.</li> <li>Web This application runs in the user's browser and will not be able to access other programs on the user's computer.</li> </ul> |
|                                                                                                    | < <u>Previous</u> <u>Next &gt;</u> Pu <u>b</u> lish Cancel                                                                                                    |

15. W drugim kroku możesz wybrać sposób instalacji aplikacji. Pozostaw zaznaczoną opcję **Local**, czyli zainstalowanie na maszynie lokalnej użytkownika. Przejdź dalej.

| LightSwitch Publish Application Wize                                                                                                    | ard                                                                                                    | X  |
|----------------------------------------------------------------------------------------------------|----------------------------------------------------------------------------------------------------|----|
| Application Serv                                                                                                    | vices                                                                                                    |    |
| Client Configuration<br>Application Server Configuration<br>Publish Output<br>Prerequisites<br>Other Connections<br>Specify a Certificate<br>Summary | <ul> <li>Where will the application's services be hosted?</li> <li>Local<br/>Run application services on the end user's machine.</li> <li>IIS Server<br/>Host application services on an Internet Information Services (IIS) Server. A separate server is required.</li> <li>IIS Server has the LightSwitch Deployment Prerequisites installed<br/>Uncheck this if you are not sure or are deploying to a web hosting company.<br/>Learn more about LightSwitch Deployment Prerequisites</li> <li>Windows Azure<br/>Host application services using Windows Azure.<br/>Learn more about hosting using Windows Azure</li> </ul> |    |
|                                                                                                    | < <u>Previous</u> <u>Next &gt;</u> Pu <u>b</u> lish Cance                                                                                                    | el |

16. W kolejnym kroku podaj ścieżkę do katalogu, w którym chcesz umieścić pliki instalacyjne. Stwórz na pulpicie katalog **Instytut**. Wskaż ten katalog jako docelowy i przejdź dalej.

| Specify Publish                  | ing Preference                                        |     |
|----------------------------------|-------------------------------------------------------|-----|
| Client Configuration             | Where do you want the application files to be placed? |     |
| Application Server Configuration | C:\Users\Kras\Desktop\Instytut Bro                    | wse |
| Publish Output                   |                                                       |     |
| Prerequisites                    |                                                       |     |
| Other Connections                |                                                       |     |
| pecify a Certificate             |                                                       |     |
| summary                          |                                                       |     |

17. W kolejnym kroku możesz wybrać w jakie dodatkowe komponenty mają zostać zainstalowane oraz skąd mają zostać pobrane. Pozostaw domyślne wartości i przejdź dalej.

| Client Configuration               | Does the application have any additional dependencies that need to be installed?                                                                                                    |   |
|------------------------------------|----------------------------------------------------------------------------------------------------|---|
| Application Server Configuration   | No, only install the prerequisites                                                                                                    |   |
| Publish Output                     | $\odot$ Yes, I need to specify additional prerequisites                                                                                                    |   |
| Prerequisites<br>Other Connections | Microsoft .NET Framework 4 (x86 and x64)  Windows Installer 3.1                                                                                                    | - |
| Specify a Certificate<br>Summary   | .NET Framework 3.5 SP1 Client Profile     Microsoft .NET Framework 4 Client Profile (x86 and x64)     Microsoft Office 2007 Primary Interop Assemblies     Microsoft Visual Basic PowerPacks 10.0     Microsoft Visual F# Runtime for .NET 2.0     Microsoft Visual F# Runtime for .NET 4.0 |   |
|                                    | Specify the install location for the prerequisites      Overload from the Internet                                                                                                    |   |
|                                    | © <u>C</u> opy from the same location as my application                                                                                                    |   |
|                                    |                                                                                                    |   |

- 18. Kolejny krok przedstawia tzw. **Connection String**, czyli informację w jaki sposób aplikacja będzie łączyła się do bazy. Przejdź dalej.
- 19. W następnym kroku możesz opcjonalnie dodać do aplikacji certyfikat. Kliknij **Next >** i w ostatnim kroku **Publish**.
- 20. Teraz przeniesiemy pliki instalacyjne na maszynę lokalną. W tym celu, w narzędziu wirtualizacji VirtualBox, z menu Ustawienia wybierz Współdzielone katalogi....

| Współdzielona<br>ista katalogów – | katalogi                        |            | ?      | X          |
|-----------------------------------|---------------------------------|------------|--------|------------|
| Nazwa                             | Ścieżka                         | Auto-Mount | Dostęp |            |
| Katalogi mi                       | iszyny                          |            |        | 6          |
| ▲ Katalogi tyr                    | nczasowe                        |            |        |            |
| Instalate                         | r C:\Users\s\Desktop\Instalator |            | Pełny  |            |
|                                   |                                 |            |        |            |
|                                   | <u>Q</u> K                      | Anuluj     | Pomo   | 0 <u>c</u> |

Dodaj katalog znajdujący się na Twoim komputerze lokalnym.

| 🗔 Dodaje współdzie   | elony katalog                 |
|----------------------|-------------------------------|
| Ścieżka do katalogu: | C:\Users\Desktop\Instalator 🔹 |
| Nazwa katalogu:      | Instalator                    |
|                      | 📃 Tylko do odczytu            |
|                      | Auto-mount                    |
|                      | Ustaw na stałe                |
|                      |                               |
|                      |                               |
|                      | <u>O</u> K Anuluj             |
|                      |                               |

21. Na maszynie wirtualnej otwórz My Computer i z menu Tools wybierz Map Network Drive....

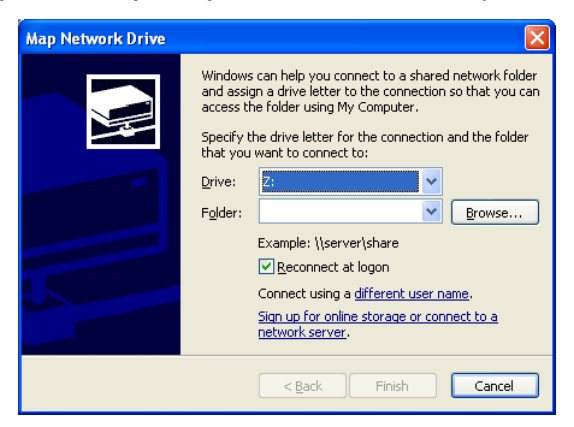

Kliknij na przycisk **Browse...** i wybierz **VirtualBox Shared Folders** -> **\\Vboxsvr** -> **\\Vboxsvr** \**VBOXSVR\Instalator**. Zatwierdź przyciskiem **OK** i kliknij **Finish**. Teraz możesz wymieniać pliki pomiędzy maszyną wirtualną a lokalną poprzez wskazany katalog, który na maszynie wirtualnej widziany będzie jako dysk.

22. Skopiuj katalog zawierający pliki instalacyjne z maszyny wirtualnej na lokalną i rozpocznij instalację na maszynie lokalnej uruchamiając plik **setup.exe**. Jeśli zostaniesz poproszony o podanie hasła administratora – poproś prowadzącego<sup>®</sup> Następnie uruchom i przetestuj zainstalowaną aplikację.

# 7. Kopie bezpieczeństwa i odtwarzanie

Czas trwania: 25 minut

W poprzednim kroku stworzyliśmy aplikację. Można sobie wyobrazić, że w rzeczywistości aplikacja ta mogłaby być wykorzystywana przez wielu użytkowników i przechowywać ważne dane. Dlatego też należy zadbać o to, aby dane te pod żadnym pozorem nie zostały utracone w przypadku awarii. W tym ćwiczeniu nauczymy się w jaki sposób tworzyć kopie bezpieczeństwa (backup) bazy danych oraz jak ją odtworzyć w przypadku, gdy coś pójdzie nie tak.

 Na maszynie wirtualnej, w eksploratorze obiektów programu SQL Server Management Studio, kliknij PPM na węźle bazy Instytut i wybierz Tasks -> Back Up. W oknie konfigiracji backup'u, w zakładce General, możesz wybrać typ kopii bezpieczeństwa (Backup type) – pełna (Full) lub różnicowa (Differential). Pełny backup powoduje zapisanie stanu wszystkich plików danych. Wymaga więc dużo miejsca, jednak pozwala dokładnie odtworzyć stan bazy z danej chwili. Backup różnicowy bazuje na ostatnim backup'ie pełnym. Dzięki temu tworzenie kopii jest dużo szybsze i zajmuje mniej miejsca niż backup pełny. Jeśli jednak plik backupu pełnego zostanie zniszczony, wszystkie późniejsze kopie różnicowe będą bezużyteczne. Spróbuj wybrać opcję Differential i zatwierdzić przyciskiem OK. Jak widzisz SQL Server nie pozwoli tego zrobić, ponieważ nie wykonaliśmy jeszcze backup'u pełnego. Wybierz więc opcję Full. Przejdź teraz do sekcji Destination. Możesz utworzyć kopię bezpieczeństwa bazy w wielu lokalizacjach jednocześnie, zmniejszając tym samym ryzyko utracenia swoich danych. Kliknij przycisk Add... i dodaj C:\Disk3\Instytut.bak jako dodatkową lokalizację kopii.

| 🥫 Back Up Database - Insty | /tut                                                    |                  |               |          |              |
|----------------------------|---------------------------------------------------------|------------------|---------------|----------|--------------|
| Select a page              | 🖺 Script 🝷 🚺 Help                                       |                  |               |          |              |
| T Uptions                  | Source                                                  |                  |               |          |              |
|                            | Database:                                               |                  | Instytut      |          | ~            |
|                            | Recovery <u>m</u> odel:                                 |                  | SIMPLE        |          |              |
|                            | Backup type:                                            |                  | Full          |          | ~            |
|                            | Copy-only Backup                                        |                  |               |          |              |
|                            | Backup component:                                       |                  |               |          |              |
|                            | ⊙ Data <u>b</u> ase                                     |                  |               |          |              |
|                            | <ul> <li>Files and filegroups:</li> </ul>               |                  |               |          |              |
|                            | Backup set                                              |                  |               |          |              |
|                            | <u>N</u> ame:                                           | Instytut-Full Da | tabase Backup |          |              |
|                            | De <u>s</u> cription:                                   |                  |               |          |              |
|                            | Backup set will expire:                                 |                  |               |          |              |
| Connection                 | <ul> <li>After:</li> </ul>                              | 0                | \$            | days     |              |
| Server:                    | <u>O O</u> n:                                           | 2011-04-06       | ×             | J        |              |
| SPBD<br>Connection:        | Back up to:                                             | 🕑 Disk           |               | ) Tage   |              |
| SPBD\Admin                 | C:\Program Files\Microsoft SQL<br>C:\Disk3\Instytut.bak | Server\MSSQL10   | 50.MSSQLSERV  | ER\MSSQL | A <u>d</u> d |
| View connection properties |                                                         |                  |               | Г        | Remove       |
| Progress                   |                                                         |                  |               |          |              |
| Ready                      | <                                                       |                  |               | >        | Contents     |
|                            |                                                         |                  |               |          |              |
|                            |                                                         |                  |               | OK       | Cancel       |

Przejdź teraz do zakładki **Options**. Na dole znajduje się sekcja **Compression**, w której można wybrać, czy pliki kopii mają być kompresowane, czy nie. Jest to opcja, którą jako administrator zdecydowanie należy rozważyć. Wadą kompresji jest większe obciążenie procesora podczas wykonywania kopii. Dodatkowo, gdy baza posiada dużo unikatowych wartości, mogą się one słabo kompresować. Wówczas cały "trud" procesora może być zbędny, gdyż tak naprawdę

zyskamy niewiele miejsca. Zaletą kompresji jest jednak możliwe znaczne przyspieszenie zapisu kopii, gdyż dane kompresowane są przed zapisem na dysk. W ten sposób liczba operacji na dysku się zmniejsza, co przyspiesza cały proces. Oczywistą zaletą kompresji jest również zmniejszenie miejsca zajmowanego przez kopie na dysku. Wybierz opcję kompresji backupu (**Compress backup**) i zatwierdź przyciskiem **OK**.

| 🥫 Back Up Database - Insty | rtut 📃 🗖 🔀                                                                 |
|----------------------------|----------------------------------------------------------------------------|
| Select a page              | 🖾 Script 👻 🚺 Help                                                          |
| Pptions                    | Overwrite media                                                            |
|                            | <ul> <li>Back up to the existing media set</li> </ul>                      |
|                            | <ul> <li>Append to the existing backup set</li> </ul>                      |
|                            | Overwrite all existing backup sets                                         |
|                            | Check media set name and backup set expiration                             |
|                            | Media set <u>n</u> ame:                                                    |
|                            | O Back up to a new media set, and erase all existing backup sets           |
|                            | New media set name:                                                        |
|                            | New media set description:                                                 |
|                            | Reliability                                                                |
|                            | Verify backup when finished                                                |
|                            | Perform checksum before writing to media                                   |
| Connection                 | Continue on error                                                          |
| Server:<br>SPBD            | Transaction log                                                            |
| Connection:                | <ul> <li>Truncate the transaction log</li> </ul>                           |
| SPBD VAdmin                | Back up the tail of the log, and leave the database in the restoring state |
| View connection properties | Tape drive                                                                 |
|                            | <ul> <li>Unload the tape after backup</li> </ul>                           |
| Progress                   | Rewind the tape before unloading                                           |
| Ready                      | Compression                                                                |
| .db.                       | Set backup compression:                                                    |
|                            | OK Cancel                                                                  |

- 2. Przejdź teraz do naszej aplikacji webowej i wprowadź dowolne zmiany. Dodaj nowy zespół, pracowników, pozmieniaj pensje, itd....
- 3. Wróć do maszyny wirtualnej i spróbuj utworzyć kopię różnicową bez kompresji danych. Co zaobserwowałeś/aś?

Włącz kompresję i wykonaj kopię różnicową.

4. Przejdź do aplikacji webowej i dodaj kolejnego pracownika do dowolnego z zespołów. Spróbujemy teraz odzyskać bazę sprzed tej czynności. Wróć do maszyny wirtualnej, kliknij PPM na bazie Instytut i wybierz Tasks -> Restore -> Database. W zakładce General możesz wybrać zarówno czas, z którego baza ma zostać odzyskana (To a point in time) jak i pliki, które mają zostać wykorzystane. Zauważ, że nie możesz wybrać tylko pliku różnicowego – jeśli chcesz z niego skorzystać musisz również wykorzystać pełną kopię.

| 🥛 Restore Database - Instyl | tut                 |                               |               |                  |                |        |          |
|-----------------------------|---------------------|-------------------------------|---------------|------------------|----------------|--------|----------|
| Select a page               | 🔄 Script 🝷          | 🚹 Help                        |               |                  |                |        |          |
|                             | Destination f       | or restore                    |               |                  |                |        |          |
|                             | Select or           | type the name of a new or e   | isting databa | se for your rest | ore operation. |        |          |
|                             | T <u>o</u> datab    | ase:                          | Instytut      |                  |                |        | ~        |
|                             | <u>T</u> o a poin   | it in time:                   | Most recent   | possible         |                |        |          |
|                             | Source for re       | estore                        |               |                  |                |        |          |
|                             | Specify th          | ne source and location of bad | kup sets to r | estore.          |                |        |          |
|                             | ⊙ F <u>r</u> om (   | database:                     | Instytut      |                  |                |        | ~        |
|                             | 🔘 From g            | device:                       |               |                  |                |        |          |
|                             | S <u>e</u> lect the | e backup sets to restore:     |               |                  |                |        |          |
|                             | Restore             | Name                          |               | Component        | Туре           | Server | Databas  |
| Connaction                  |                     | Instytut-Full Database Ba     | kup           | Database         | Full           | SPBD   | Instytut |
| Connection                  |                     | Instytut-Differential Datab   | ase Backup    | Database         | Differential   | SPBD   | Instytut |
| Server:<br>SPBD             |                     |                               |               |                  |                |        |          |
| Connection:<br>SPBD\Admin   |                     |                               |               |                  |                |        |          |
| View connection properties  |                     |                               |               |                  |                |        |          |
| Progress                    |                     |                               |               |                  |                |        |          |
| Ready                       |                     |                               |               |                  |                |        |          |
| The part                    | <                   |                               |               |                  |                |        | >        |
|                             |                     |                               |               |                  | ОК             |        | ancel    |

Przejdź teraz do zakładki **Options**. Wymusimy, aby aktualna baza została nadpisana (**Overwrite the existing database**). Dodatkowo można podjąć decyzję dotyczącą odtwarzania logu bazy danych. Można wycofać wszystkie niezatwierdzone transakcje lub pozostawić je, co będzie wymagało ręcznego ich wycofania lub zatwierdzenia. Dodatkowo można wycofać niezatwierdzone transakcje pozostawiając sobie ewentualną furtkę powrotu do stanu sprzed odtwarzania. Pozostaw domyślną wartość i kliknij **OK**.

| 🥫 Restore Database - Instyl                                | tut                                                                                                    |                                                                                  |                                                                                                    |
|------------------------------------------------------------|----------------------------------------------------------------------------------------------------|----------------------------------------------------------------------------------|----------------------------------------------------------------------------------------------------|
| Select a page                                              | Script  Field Restore options  Overwrite the existing database in Preserve the replication settings ( Prompt before restoring each bac Restrict access to the restored database in             | WITH REPLACE)<br>WITH KEEP_REPL<br>kup<br>Itabase (WITH RES                      | LICATION)<br>STRICTED_USER)                                                                                                    |
|                                                            | Restore the database files as:<br>Original File Name<br>C:\DB\Instytut.mdf<br>C:\DB\DDB_INSTYTUT.MD<br>Recovery state<br>Leave the database ready to use<br>transaction logs cannot be restore | File Type<br>Rows Data<br>Log<br>by rolling back unc                             | Restore As<br>C:\DB\Instytut.mdf<br>C:\DB\D_DB_INSTYTUT.MD<br>committed transactions. Additional<br>H RECOVERY)                          |
| Connection<br>Server:<br>SPBD<br>Connection:<br>SPBD\4dmin | <ul> <li>Leave the database non-operation<br/>transaction logs can be restored.</li> <li>Leave the database in read-only<br/>actions in a standby file so that re</li> </ul>                   | nal, and do not roll<br>RESTORE WITH M<br>node. Undo uncom<br>covery effects can | back uncommitted transactions. Additional<br>UDRECOVERY)<br>mitted transactions, but save the undo<br>be reversed.(RESTORE WITH STANDBY) |
| Progress           Ready                                   | Standby file:                                                                                                    | C:\Program Files\M<br>server property con                                        | crosoft SQL Server\MSSQL10_50.MS                                                                                                    |
|                                                            |                                                                                                    |                                                                                  | OK Cancel                                                                                                    |

5. Przejdź do aplikacji webowej i odśwież stronę. Zobacz, czy zmiany zostały wycofane.

#### 8. Planowanie automatycznej konserwacji

Czas trwania: 25 minut

W poprzednim ćwiczeniu nauczyliśmy się tworzyć kopie bezpieczeństwa i odtwarzać z nich stan bazy danych. Jednak w rzeczywistych zastosowaniach administrator z reguły nie wykonuje backupów ręcznie. Wykonują się one automatycznie w zaplanowany przez niego sposób. W tym ćwiczeniu nauczymy się definiować plany automatycznej konserwacji instancji.

 Usługą odpowiedzialną za zarządzanie zaplanowanymi zadaniami serwera jest SQL Server Agent. Usługa ta domyślnie jest wyłączona, dlatego najpierw musimy ją włączyć. Skonfiguruj uruchamianie usługi SQL Server Agent, aby uruchamiała się automatycznie przy starcie systemu, w analogiczny sposób jak skonfigurowałeś/aś usługę SQL Server Browser w punkcie 2 ćwiczenia 6.

| Services                         |                                                                                                    |                                                                                                    |                                                                                     |                                                     |                                                                         |                                                                                                    |   |
|----------------------------------|----------------------------------------------------------------------------------------------------|----------------------------------------------------------------------------------------------------|-------------------------------------------------------------------------------------|-----------------------------------------------------|-------------------------------------------------------------------------|----------------------------------------------------------------------------------------------------|---|
| <u>File A</u> ction <u>V</u> iew | Help                                                                                                    |                                                                                                    |                                                                                     |                                                     |                                                                         |                                                                                                    |   |
|                                  | 3 🗟 😫 🖬 🕨 = II =>                                                                                           |                                                                                                    |                                                                                     |                                                     |                                                                         |                                                                                                    |   |
| 🎇 Services (Local)               | 🐞 Services (Local)                                                                                          |                                                                                                    |                                                                                     |                                                     |                                                                         |                                                                                                    |   |
|                                  | SQL Server Agent (MSSQLSERVER)                                                                              | Name 🛆                                                                                                    | Description                                                                         | Status                                              | Startup Type                                                            | Log On As                                                                                                    | ^ |
|                                  | Stop the service<br>Restart the service<br>Description:                                                     | Security Center     Server     Shell Hardware Detection     Sol A thing Directory Hology Sources                                                                                                    | Monitors s<br>Supports fil<br>Provides n<br>Manages a                               | Started<br>Started<br>Started                       | Automatic<br>Automatic<br>Automatic<br>Manual<br>Disabled               | Local System<br>Local System<br>Local System<br>Local Service                                                                                                    |   |
|                                  | Executes jobs, monitors SQL Server,<br>fires alerts, and allows automation of<br>some administrative tasks. | SQL Active Directory Heiper Service<br>SQL Server (MSSQLSERVER)<br>SQL Server Agent (MSSQLSERVER)<br>SQL Server Browser<br>SQL Server VSS Writer<br>SSDP Discovery Service<br>System Event Notification | Provides st<br>Provides st<br>Provides S<br>Provides S<br>Enables dis<br>Monitors s | Started<br>Started<br>Started<br>Started<br>Started | Automatic<br>Automatic<br>Automatic<br>Automatic<br>Manual<br>Automatic | Active of the second second se |   |
|                                  | Extended Standard                                                                                           | * System Restore Service                                                                                                    | Performs s                                                                          | Started                                             | Automatic                                                               | Local System                                                                                                    |   |
|                                  |                                                                                                    |                                                                                                    |                                                                                     |                                                     |                                                                         |                                                                                                    |   |

Usługa **SQL Server Agent** korzysta z systemowej bazy **msdb**. Planując automatyczne zadania należy więc bezwzględnie zaplanować backup tej bazy.

- 2. Niektórymi z ważniejszych zadań administratora produkcyjnej bazy danych są:
  - tworzenie kopii bezpieczeństwa danych oraz logów,
  - sprawdzanie integralności danych,
  - porządkowanie danych w celu zwolnienia miejsca,
  - przebudowywanie indeksów,
  - zbieranie statystyk.

Postaramy się zdefiniować plan konserwacji, który będzie wykonywał te czynności za nas.

 Przejdź do katalogu Management w eksploratorze obiektów, kliknij PPM na folderze Maintenance Plans i wybierz Meintenance Plan Wizard. Pojawi się okno informacyjne kreatora planów konserwacji. Kliknij Next aby przejść dalej.

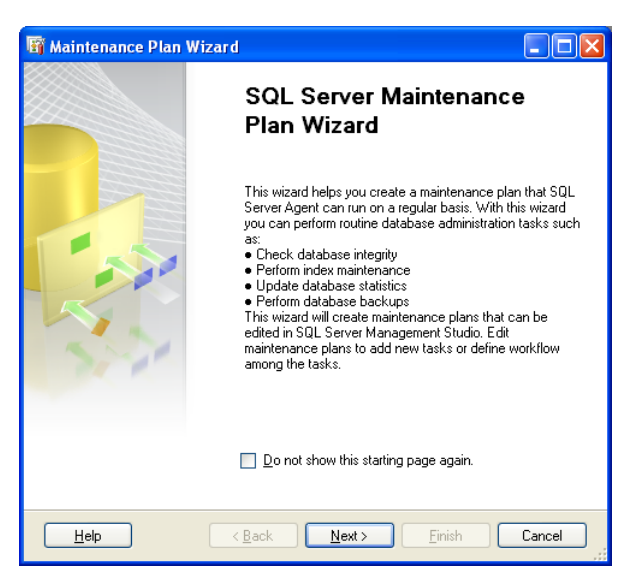

W kolejnym kroku możesz podać nazwę oraz opis dla swojego planu. Jako nazwę podaj **PlanTygodniowyInstytut**.

| 🛱 Maintenance Plan                                                  | Wizard                                         |               |
|---------------------------------------------------------------------|------------------------------------------------|---------------|
| Select Plan Prop<br>How do you want to                              | erties<br>schedule your maintenance tasks?     |               |
| Na <u>m</u> e:                                                      | PlanTygodniowyInstytut                         |               |
| <u>D</u> escription:                                                | I                                              | ×             |
| <ul> <li>Separate schedules</li> <li>Single schedule for</li> </ul> | for each task<br>he entire plan or no schedule |               |
| Not scheduled (On Dema                                              | nd)                                            | Change        |
| Help                                                                | < <u>B</u> ack <u>N</u> ext >                  | Einish Cancel |

Dodatkowo masz możliwość wyboru, czy każde zadanie z planu ma być zaplanowane w osobnym terminie lub czy wszystkie zadania mają zostać wykonane w jednym terminie bądź tylko na żądanie. Wybierz drugą opcję i kliknij przycisk **Change...**, aby zdefiniować termin realizacji zadań. Pole **Schedule type** pozwala wybrać rodzaj terminu. Można zaplanować, aby plan uruchamiał się za każdym razem, gdy uruchomiona zostanie usługa SQL Server Agent lub gdy procesor przejdzie w stan bezczynności. Można również zaplanować zadanie tylko na jedno wykonanie lub tak, aby powtarzało się cyklicznie. Wybierz opcję cyklicznego powtarzania planu (**Recurring**), a następnie przyjrzyj się możliwościom definiowania terminów. Pozostaw wartości domyślne i kliknij **OK**.

| 🛄 Job Schedule Proj          | perties - PlanTygodniowyInstytut                                                       |
|------------------------------|----------------------------------------------------------------------------------------|
| <u>N</u> ame:                | PlanTygodniowyInstytut Jobs in Schedule                                                |
| <u>S</u> chedule type:       | Recurring V Enabled                                                                    |
| One-time occurrence<br>Date: | 2011-04-07 V Ime: 01:01:58 \$                                                          |
| Frequency                    |                                                                                        |
| O <u>c</u> curs:             | Weekly                                                                                 |
| <u>R</u> ecurs every:        | 1 📚 week(s) on                                                                         |
|                              | 🗌 Monday 📄 💆 ednesday 📄 Eriday 📄 Saturday                                              |
|                              | 🗌 Iuesday 🔄 Thursday 💟 Sunday                                                          |
| Daily frequency              |                                                                                        |
| Occurs once <u>a</u> t:      | 00:00:00                                                                               |
| Occurs every:                | 1 🔷 hour(s) 💌 Starting at:                                                             |
|                              | Ending at: 23:59:59                                                                    |
| Duration                     |                                                                                        |
| Start <u>d</u> ate:          | 2011-04-07 🕑 🖸 End date: 2011-04-07 🕑                                                  |
|                              | <ul> <li>No end date:</li> </ul>                                                       |
| Summary                      |                                                                                        |
| Description:                 | Occurs every week on Sunday at 00:00:00. Schedule will be used starting on 2011-04-07. |
|                              | OK Cancel Help                                                                         |

W kolejnym kroku możesz wybrać jakie zadania mają zostać wykonane w ramach planu. Wybierz zadania, które wymieniliśmy w punkcie 2:

- Backup Database (Full)
- Check Database Integrity
- Shrink Database
- Rebuild Index
- Update Statistics

| 🛱 Maintenance Plan Wizard                                                                                                    |             |
|----------------------------------------------------------------------------------------------------|-------------|
| Select Maintenance Tasks<br>Which tasks should this plan perform?                                                                                                    | Jes,        |
| Select one or more maintenance tasks:                                                                                                    |             |
| Check Database Integrity     Shrink Database     Reorganize Index     Vebuild Index     Update Statistics     Clean Up History     Execute SQL Server Agent Job     Back Up Database (Full)     Back Up Database (Transaction Log)     Maintenance Cleanup Task |             |
| The Check Database Integrity task performs internal consistency checks of the index pages within the database.                                                                                                    | ne data and |
| <u>H</u> elp < <u>B</u> ack <u>Next</u> > <u>Finish</u>                                                                                                    | Cancel      |

W następnym kroku masz możliwość ustalenia kolejności wykonywania operacji. Pozostaw domyślną kolejność i przejdź do kolejnego kroku.

Rozpocznie się teraz proces uszczegółowiania każdego z zaplanowanych zadań. Najpierw wybierz bazę, dla której mają zostać sprawdzone ograniczenia integralnościowe. Wszystkie zadania w tym planie chcemy przeprowadzać na bazie Instytut, więc wybieraj ją w każdym kolejnym kroku.

| All databases                                  |                            |
|------------------------------------------------|----------------------------|
| System databases                               |                            |
| O All <u>u</u> ser databases (exclu<br>tempdb) | uding master, model, msdb, |
| Ihese databases:                               |                            |
| Baza1<br>✓ Instytut<br>master<br>model<br>msdb |                            |
| Ignore databases where                         | the state is not online    |
|                                                |                            |

W kolejnym kroku możesz podać próg rozmiaru bazy, po przekroczeniu którego uruchamiany będzie proces "kurczenia" bazy, czyli przesuwania *wskaźnika wysokiej wody*<sup>1</sup> do rzeczywistego poziomu danych. Można również zdefiniować jaka część miejsca ma pozostać zarezerwowana po wyczyszczeniu i czy wyczyszczone miejsce ma pozostać w pliku, czy ma być oddane systemowi operacyjnemu. Pozostaw wartości domyślne i przejdź dalej.

| 🛐 Maintenance Plan Wizard                                      |                                              |
|----------------------------------------------------------------|----------------------------------------------|
| Define Shrink Database Task<br>Configure the maintenance task. |                                              |
| Databases: Specific data                                       | Dases                                        |
| Shrink database when it grows beyond:                          | 50 MB                                        |
| Amount of free space to remain after shrink:                   | 10 %                                         |
| <u>     R</u> etain freed space in database files              |                                              |
| <ul> <li>Return freed space to operating system</li> </ul>     |                                              |
|                                                                |                                              |
| Schedule:                                                      |                                              |
| Not scheduled (On Demand)                                      | Change                                       |
| Help < Back                                                    | <u>N</u> ext > <u>Finish &gt;&gt;</u> Cancel |

W dwóch kolejnych widokach (przebudowywanie indeksów oraz aktualizacja statystyk) pozostaw wartości domyśle, wskazując jedynie bazę Instytut.

W kroku dotyczącym kopii zapasowej zmień lokalizację pliku kopii na C:\Disk3 i włącz kompresję.

<sup>&</sup>lt;sup>1</sup> wskaźnik wysokiej wody - wskaźnik na ostatni blok dyskowy zaalokowany przez tabelę, który był w przeszłości lub obecnie wykorzystywany do przechowywania rekordów; podczas operacji na tabeli wskaźnik wysokiej wody przesuwa się tylko w jednym kierunku.

| 🛱 Maintenance Plan V                      | Vizard                                     |                   |
|-------------------------------------------|--------------------------------------------|-------------------|
| Define Back Up E<br>Configure the mainten | P <b>atabase (Full) Task</b><br>ance task. | 1 de la           |
| Bac <u>k</u> up type:                     | Full                                       | × .               |
| <u>D</u> atabase(s):                      | Specific databases                         | <b>•</b>          |
| Backup component                          |                                            |                   |
| <ul> <li>Files and filegroups:</li> </ul> |                                            |                   |
| <u>B</u> ackup set will expire:           |                                            |                   |
| <ul> <li>A<u>f</u>ter</li> </ul>          | 14                                         | days              |
| 0 0 <u>n</u>                              | 2011-04-21                                 | ×                 |
| Back up to: 💿 Djsk 🔘                      | Таре                                       |                   |
| <ul> <li>Back up databases ac</li> </ul>  | oss one or more files:                     |                   |
|                                           |                                            | <u>A</u> dd       |
|                                           |                                            | Remo <u>v</u> e   |
|                                           |                                            | Contents          |
| If backup files e <u>x</u> ist:           |                                            | Append 🗸          |
| 💿 Create a backup file fo                 | every database                             |                   |
| Create a s <u>u</u> b-directo             | ry for each database                       |                   |
| Folder:                                   | C:\Disk3                                   |                   |
| Backup file extensi <u>o</u> n:           |                                            | bak               |
| 🔲 Verify backup integrity                 |                                            |                   |
| Back up the tail of the                   | og, and leave the database in the          | e restoring state |
| Set backup compression:                   | Compress backup                            | ♥                 |
|                                           |                                            |                   |
| Schedule:                                 | D                                          |                   |
| INOT Scheduled (Un Deman                  | 3)                                         | <u>U</u> hange    |
|                                           | < <u>B</u> ack <u>N</u> ext >              |                   |

W ostatnim kroku możesz wybrać lokalizację, w której ma zostać zapisany raport wykonania zadań. Dodatkowo możesz automatycznie przesłać raport pod wybrany adres email. Pozostaw wartości domyślne i przejdź dalej.

| 🛱 Maintenance Plan Wizard                                               |                                           |        |
|-------------------------------------------------------------------------|-------------------------------------------|--------|
| Select Report Options<br>Select options for saving or distr<br>actions. | buting a report of the maintenance plan   | · Ja   |
| ✓ Write a report to a text file                                         |                                           |        |
| Folder location:                                                        | C:\Program Files\Microsoft SQL Server\MSS | QL10   |
| E-mail report                                                           |                                           |        |
| <u>Ι</u> ο:                                                             |                                           | ~      |
|                                                                         |                                           |        |
|                                                                         |                                           |        |
|                                                                         |                                           |        |
|                                                                         |                                           |        |
|                                                                         |                                           |        |
|                                                                         |                                           |        |
|                                                                         |                                           |        |
|                                                                         | ack <u>N</u> ext > Einish >>              | Cancel |

Ostatni krok zawiera podsumowanie całego procesu tworzenia planu konserwacji. Kliknij **Finish** aby zakończyć działanie kreatora. W katalogu **Maintenence Plans** pojawi się nowy plan. Kliknij na nim dwukrotnie, aby obejrzeć wygenerowany diagram.

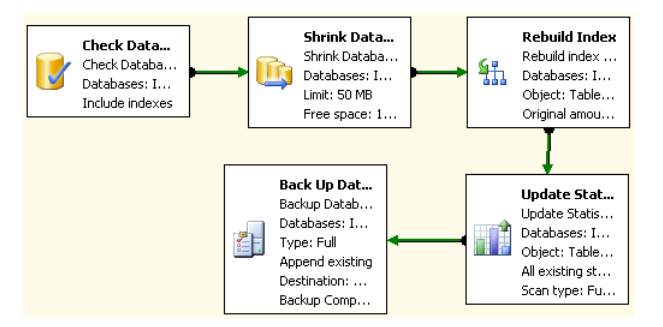

- 4. Dodaj teraz kolejny plan, którego zadaniem będzie wykonywanie backupów różnicowych dla bazy Instytut codziennie o północy, z wyjątkiem niedzieli. Nazwij go **PlanDziennyInstytut**. Ustaw odpowiednie parametry, zgodnie z ustawieniami dla backupu pełnego.
- 5. Poza zautomatyzowaniem konserwacji można również zaplanować automatyczne wykonywanie innych czynności. Przejdź do katalogu **SQL Server Agent** i rozwiń folder **Jobs**. Jak widzisz znajdują się tutaj zadania zdefiniowane w ramach planów konserwacji i można tutaj dodać własne zadania.
- 6. Przejdź teraz do katalogu **Operators**, kliknij PPM i wybierz **New Operator**. Nadaj mu swoje imię w polu **Name**. Operatorzy to grupa osób, która może być informowana o wydarzeniach zachodzących w instancji, jak na przykład niepoprawne zakończenie realizacji planu konserwacji. Mogą być oni informowani na przykład przez pocztę elektroniczną. Możesz wprowadzić teraz swój adres w polu **E-mail name**. Kliknij **OK** aby utworzyć operatora.

| Å New Operator             |                                             |                               |             |
|----------------------------|---------------------------------------------|-------------------------------|-------------|
| Select a page              | 🔄 Script 🝷 🛐 Help                           |                               |             |
|                            | Ngme:     maciej       Notification options | maciei, piernik@cs.put.poznar | v Enabled   |
|                            | 🔲 Thursday                                  | Workday begin                 | Workday end |
|                            | Eriday                                      | 08:00:00                      | 18:00:00    |
| Connection                 | Sat <u>u</u> rday                           | 08:00:00                      | 18:00:00    |
| Server:<br>SPBD            | 🔲 Sunday                                    | 08:00:00                      | 18:00:00    |
| Connection:<br>SPBD\Admin  |                                             |                               |             |
| View connection properties |                                             |                               |             |
| Progress                   |                                             |                               |             |
| O Ready                    |                                             |                               |             |
|                            |                                             |                               | OK Cancel   |

7. Kolejnym elementem ułatwiającym administrację są alarmy. Kliknij PPM na katalogu Alerts i wybierz New Alert. Dodamy alarm, który poinformuje utworzonego w poprzednim kroku operatora w momencie, w którym baza danych Instytut przekroczy 100 MB. Nazwij alarm AlarmPelnyInstytut (pole Name) a jako typ wybierz SQL Server Performance Condition Alert. W polu Object wybierz SQLServer:Databases a jako obserwowany parameter (Counter) wybierz Data File(s) Size (KB). W polu Instance podaj bazę Instytut i zaznacz, że alarm ma zostać wywołany, gdy przekroczony zostanie próg (rises above) 100 MB.

| O New Alert                |                                  |                            |              |                   |         |
|----------------------------|----------------------------------|----------------------------|--------------|-------------------|---------|
| Select a page<br>🚰 General | <u> S</u> Script 🝷 <b>[]</b> Hel | p                          |              |                   |         |
| I Response<br>Poptions     | <u>N</u> ame:                    | AlarmPelnyInstytut         |              | 🔽 En <u>a</u> ble |         |
|                            | <u>I</u> ype:                    | SQL Server performance con | dition alert |                   | ~       |
|                            | Performance conditio             | on alert definition        |              |                   |         |
|                            | Ubject:                          | L                          |              |                   |         |
|                            | Counter:                         | IDases                     |              |                   |         |
|                            | Data File(s) Size                | (KB)                       |              |                   | ~       |
|                            | Instance:                        |                            |              |                   |         |
|                            | Instytut                         |                            |              |                   | ~       |
|                            | Ale <u>r</u> t if counter        |                            |              |                   |         |
|                            | rises above                      |                            | Yalue:<br>✓  | 100               |         |
|                            |                                  |                            |              |                   |         |
| Connection                 |                                  |                            |              |                   |         |
| Server:<br>SPBD            |                                  |                            |              |                   |         |
| Connection:<br>SPBD\Admin  |                                  |                            |              |                   |         |
| View connection properties |                                  |                            |              |                   |         |
| Progress                   |                                  |                            |              |                   |         |
| Ready Ready                |                                  |                            |              |                   |         |
|                            |                                  |                            |              | OK Can            | cel .:: |

Przejdź do zakładki **Response**, aby ustalić akcję, która ma zostać wykonana, gdy zajdzie zdarzenie. Jak widzisz możesz wybrać tutaj wykonanie zadania oraz poinformowanie operatora. Zaznacz opcję poinformowania operatora i wybierz osobę utworzoną przez Ciebie, a następnie zaznacz, że ma ona zostać poinformowana wiadomością e-mail. Następnie zatwierdź proces klikając **OK**.

# 9. Profiler oraz Tuning Advisor

Czas trwania: 15 minut

W ostatnim ćwiczeniu pokażemy w jaki sposób można monitorować wykorzystanie bazy danych oraz jak, wykorzystując narzędzie **Tuning Advisor**, uzyskać na tej podstawie podpowiedzi dotyczące optymalizacji.

 Zanim zajmiemy się przeglądaniem aktywności w konkretnej bazie danych podejrzymy najpierw aktywność w instancji wykorzystując narzędzie Activity Monitor. Kliknij PPM na węźle instancji w eksploratorze obiektów i wybierz Activity Monitor. Zapoznaj się z rodzajami informacji udostępnianymi przez narzędzie. Przejdź do aplikacji webowej i wykonaj w niej jakąkolwiek czynność wymagającą komunikacji z bazą, a następnie wróć do narzędzia Activity Monitor i zaobserwuj zmiany wynikające z Twojego działania.

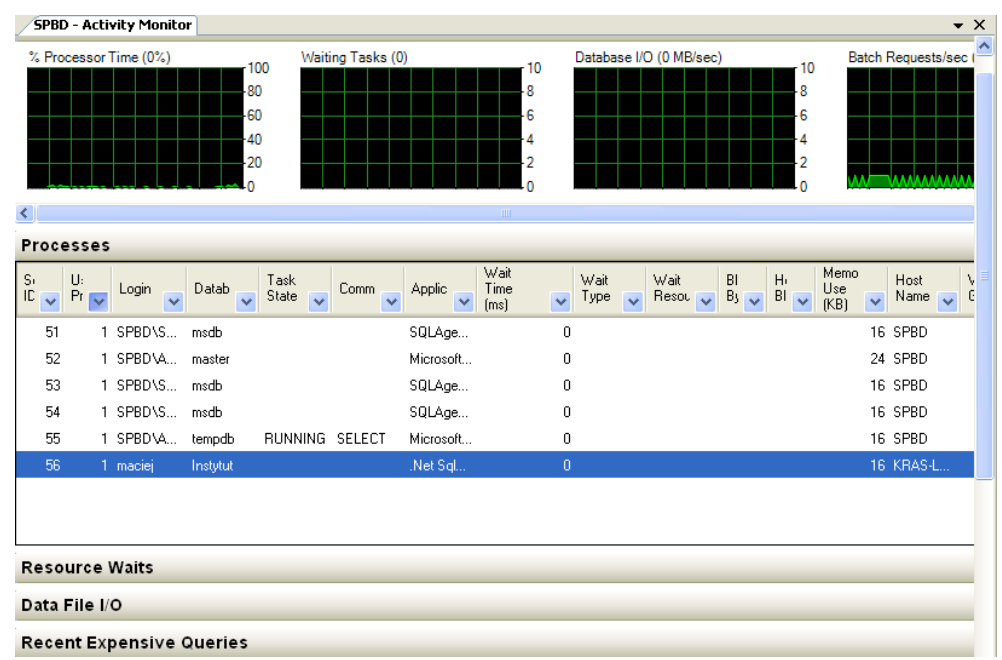

2. Teraz włączymy opcję nagrywania wszystkich aktywności w bazie. Jest to zadanie dosyć obciążające dla serwera, dlatego też zaleca się przeprowadzanie takiego testu we w miarę kontrolowanych warunkach. Z menu Tools wybierz opcję SQL Server Profiler. Połącz się z domyślnymi danymi uwierzytelniającymi. Pojawi się ekran definiowania ustawień śladu, który ma zostać zapisany. Jako nazwę (Trace name) podaj Test, a wynik działania profilera zapisz do tabeli (Save to table) Test w bazie Baza1.

| Destination Tab    | ole 🔀                      |
|--------------------|----------------------------|
| Select the destina | ation table for the trace. |
| SQL Server:        | SPBD                       |
| <u>D</u> atabase:  | Baza1                      |
| <u>S</u> chema:    | dbo                        |
| <u>T</u> able:     | Test                       |
|                    | OK Cancel Help             |

Następnie przejdź do zakładki Events Selection.

| <u>T</u> race name:     | Test                             |                    |   |
|-------------------------|----------------------------------|--------------------|---|
| Trace provider name:    | SPBD                             |                    |   |
| Trace provider type:    | Microsoft SQL Server 2008 R2 ve  | ersion: 10.50.1600 |   |
| Use the template:       | Standard (default)               |                    | • |
| Save to file:           |                                  |                    | 2 |
|                         | Set maximum file size (MB);      | 5                  |   |
|                         | Enable file rollover             |                    |   |
|                         | Server processes trace data      |                    |   |
| Save to table:          | SPBD.[Baza1].[dbo].[Test]        |                    | 2 |
|                         | Set maximum rows (in thousands): | 1                  |   |
| Enable trace stop time: | 2011-04-07 💌 05:15:10 💌          |                    |   |

W zakładce **Events Selection** możesz wybrać zdarzenia, które mają być rejestrowane przez profiler. Aby zobaczyć listę wszystkich możliwych zdarzeń zaznacz pole **Show all events**.

| Security Audit           ✓         Audit Login         ✓           ✓         Audit Logout         ✓           Sessions         ✓         ✓           ✓         StatingConnection         ✓           Stored Procedures         ✓         ✓ | <b>V</b>       | <u>د</u><br>د | <ul> <li></li> <li></li> </ul> | <b>F</b> |   |               |                                         | T.           |
|----------------------------------------------------------------------------------------------------|----------------|---------------|--------------------------------|----------|---|---------------|-----------------------------------------|--------------|
| ✓         Audit Login         ✓           ✓         Audit Logout         ✓           ✓         Sessions         ✓           ✓         ExistingConnection         ✓           ✓         Stored Procedures         ✓                         | <u>।</u><br>रा | <b>V</b>      | <u>र</u>                       |          |   |               |                                         |              |
| ✓     Audit Logout       3     Sessions       ✓     ExistingConnection       ✓     Stored Procedures                                                                                                    | <b>N</b>       | ~             | $\checkmark$                   | 1.1      |   |               |                                         | <b>I</b> •   |
| Sessions<br>ExistingConnection<br>Stored Procedures                                                                                                    | E C            |               |                                |          | ~ | <b>v</b>      | ~                                       | <b>v</b>     |
| ExistingConnection       Stored Procedures                                                                                                    |                |               |                                |          |   |               |                                         |              |
| Stored Procedures                                                                                                    | •              |               | ~                              |          |   |               |                                         | <b>v</b>     |
|                                                                                                    |                |               |                                |          |   |               |                                         |              |
| RPC:Completed                                                                                                    | <b>v</b>       |               | <b>V</b>                       | <b>V</b> | ~ | <b>v</b>      | ~                                       | $\checkmark$ |
| TSQL                                                                                                    |                |               |                                |          |   |               |                                         |              |
| SQL:BatchCompleted                                                                                                    | <b>v</b>       |               | <b>V</b>                       | <b>V</b> | ~ | <b>v</b>      | <b>v</b>                                | <b>V</b>     |
| ✓ SQL:BatchStarting                                                                                                    | <b>v</b>       | •             |                                |          |   |               |                                         | <b>V</b>     |
|                                                                                                    |                |               |                                |          |   |               |                                         |              |
|                                                                                                    |                |               |                                | )        |   |               |                                         |              |
| Security Audit<br>Includes event classes that are used to audit server                                                                                                    | activity.      |               |                                |          | Г | Show a Show a | II <u>e</u> vents<br>II <u>c</u> olumns |              |

Pozostaw wszystkie wartości zaznaczone domyślnie i kliknij Run.

3. Uruchom aplikację webową i wykonaj w niej kilka czynności. Możesz podejrzeć w profilerze jakie informacje są wówczas zapisywane.

| 🛱 SQL Server Profiler - [Test (SPBD)]                                                                                                    |                                          |                 |                |   |  |  |
|----------------------------------------------------------------------------------------------------|------------------------------------------|-----------------|----------------|---|--|--|
| 🔁 Eile Edit View Replay Iools Window Help 🛛 🛛 🕹                                                                                                    |                                          |                 |                |   |  |  |
| 🖻 🖺 🚔 🗟 🛃 🗛 🖉 🕨 🗉                                                                                                    | •   🚰 🖪 💷 🔜   🔀 🚟   🦻                    |                 |                |   |  |  |
| EventClass                                                                                                    | TextData                                 | ApplicationName | NTUserName     | ~ |  |  |
| SQL:BatchStarting                                                                                                    | SELECT N'Testing Connection'             | SQLAgent – A    | SSAgent        |   |  |  |
| SQL:BatchCompleted                                                                                                    | SELECT N'Testing Connection'             | SQLAgent - A    | SSAgent        |   |  |  |
| SQL:BatchStarting                                                                                                    | EXECUTE msdb.dbo.sp_sqlagent_get_pe      | SQLAgent – A    | SSAgent        |   |  |  |
| SQL:BatchCompleted                                                                                                    | SQL:BatchCompleted bo.sp_sqlagent_get_pe | SQLAgent - A    | SSAgent        |   |  |  |
| SQL:BatchStarting                                                                                                    | SELECT N'Testing Connection'             | SQLAgent – A    | SSAgent        |   |  |  |
| SQL:BatchCompleted                                                                                                    | SELECT N'Testing Connection'             | SQLAgent - A    | SSAgent        |   |  |  |
| RPC:Completed                                                                                                    | exec sp_executesql N'SELECT o.id, o      | SQLAgent – A    | SSAgent        |   |  |  |
| SQL:BatchStarting                                                                                                    | SELECT N'Testing Connection'             | SQLAgent - A    | SSAgent        |   |  |  |
| SQL:BatchCompleted                                                                                                    | SELECT N'Testing Connection'             | SQLAgent – A    | SSAgent        |   |  |  |
| RPC:Completed                                                                                                    | exec sp_executesql N'UPDATE msdb.db      | SQLAgent - A    | SSAgent        |   |  |  |
|                                                                                                    |                                          |                 | >              | ~ |  |  |
| exec sp_executesq1 N'UPDATE msdb.dbo.sysalerts SET last_occurrence_date = @P1, last_occurrence_time<br>= @P2, last_response_date = @P3, last_response_time = @P4, occurrence_count = occurrence_count + 1<br>WHERE (id = @P5)',N'@P1 int,@P2 int,@P3 int,@P4 int,@P5 int',20110407,42542,20110407,42542,3 |                                          |                 |                |   |  |  |
|                                                                                                    |                                          |                 | No. 100 (1996) |   |  |  |
| Trace is running.                                                                                                    |                                          | Ln 131, Col 1   | Rows: 131      |   |  |  |
|                                                                                                    |                                          | 0               | onnections: 2  | 1 |  |  |

Naciśnij przycisk stop, aby zakończyć działanie profilera i zamknij narzędzie. Odśwież węzeł bazy Baza1 i zobaczysz w niej nową tabelę Test.

4. Ostatnim krokiem jest uruchomienie narzędzia **Tuning Advisor**. Wybierz **Tools -> Database Engine Tuning Advisor**. W polu **Workload** wskaż tabelę, do której zapisałeś/aś ślad.

| Select Workloa     | d Table                      | × |
|--------------------|------------------------------|---|
| Select a table tha | at contains tuning workload. |   |
| SQL Server:        | SPBD                         |   |
| Database:          | Baza1                        | * |
| <u>S</u> chema:    | dbo                          | ~ |
| <u>T</u> able:     | Test                         | ~ |
|                    | OK Cancel Help               | , |

Jako bazę do analizy wybierz Instytut (pole **Select databases and tables to tune**) i przejdź do kolejnej zakładki.

| 🦞 Database Engine Tuning Adviso                              | pr                                                                                    |                                               |                  |
|--------------------------------------------------------------|---------------------------------------------------------------------------------------|-----------------------------------------------|------------------|
| <u>File E</u> dit <u>V</u> iew <u>A</u> ctions <u>T</u> ools | <u>W</u> indow <u>H</u> elp                                                           |                                               | ×                |
| 👔 🔯 🔯 🕨 Start Analysis 🔳                                     | 8 🔩 🔒 🍢 🥐                                                                             |                                               |                  |
| Session Monitor                                              | SPBD - Admin 2011-                                                                    | 04-07 04:33:47                                |                  |
| SPBD<br>Admin 2011-04-07 04:33:47                            | Session name:                                                                         |                                               | <u> </u>         |
|                                                              | Admin 2011-04-07 04:3                                                                 | 3:47                                          |                  |
|                                                              | Workload<br>File<br>[Baza1].[dbo].[Tes<br>Database for work<br>Select gatabases and t | Table t] load analysis: master ables to tune: |                  |
|                                                              | Name                                                                                  | Selected Tables                               |                  |
| <                                                            | Baza1                                                                                 | Click to select individual tables             | ✓                |
| 2↓ □                                                         | master                                                                                | 3 of 3<br>Click to select individual tables   | ×                |
| 🗆 General 📃 🔼                                                | master                                                                                | Click to select individual tables             | ×                |
| ID 0                                                         | 🔲 🧻 msdb                                                                              | Click to select individual tables             | ×                |
| Status                                                       | 🔲 🧻 tempdb                                                                            | Click to select individual tables             | ¥                |
| Creation time 2011-04-07 04:33 💌                             |                                                                                       |                                               |                  |
| Ready.                                                       |                                                                                       |                                               | Connections: 2 🛒 |

W zakładce **Tuning Options** wybierz **Advanced**, zaznacz pole **Define max. Space for recommendations** i wprowadź w pole tekstowe obok wartość 5. Wartość ta oznacza ile miejsca chcemy przeznaczyć na rekomentacje. Gdyby tego miejsca zabrakło proces zakończyłby się błędem.

| Advanced Tuning Options                                    | X            |
|------------------------------------------------------------|--------------|
| Define max. space for recommendations (MB):                | 5            |
| Max. <u>c</u> olumns per index:                            | 1023 😂       |
| Online index recommendations                               |              |
| <ul> <li><u>All recommendations are offline</u></li> </ul> |              |
| Generate online recommendations where possible             |              |
| Generate only online recommendations                       |              |
| OK Cancel                                                  | <u>H</u> elp |

Aby rozpocząć działanie narzędzia kliknij przycisk **Start Analysis**. Po zakończeniu działania, w zakładce **Recommendations** możesz obejrzeć zalecenia dotyczące poszczególnych tabel. W naszym przypadku jednak najprawdopodobniej takich zaleceń nie będzie, ponieważ nasze tabele zawierają bardzo mało danych.

# Zadanie

1. Stwórz nową bazę danych o nazwie **Przychodnia**. W nowo utworzonej bazie dodaj tabele oraz ograniczenia integralnościowe odpowiadające poniższemu schematowi.

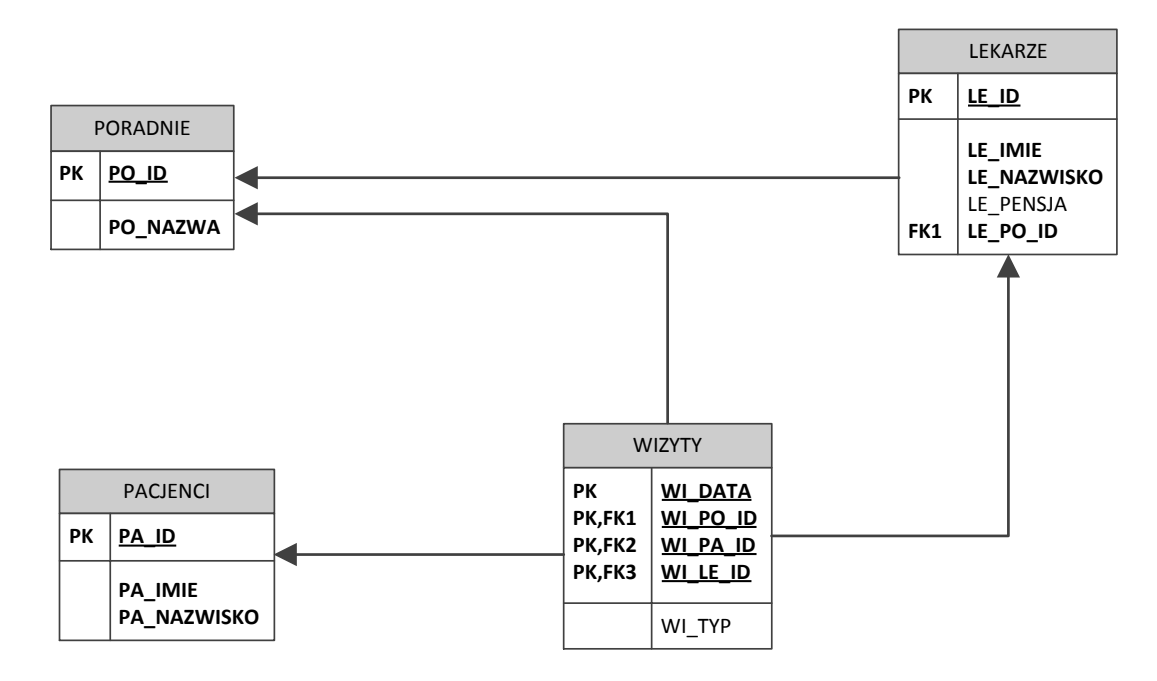

 Stwórz anonimowy skrypt lub procedurę składowaną wypełniającą każdą z tabel losowymi danymi. Do tworzenia skryptów wykonywalnych dla systemu SQL Server służy język T-SQL. Język ten jest podobny do języka PL/SQL używanego do programowania w bazach danych firmy Oracle. Poniższy fragment T-SQL'a tłumaczy jak zaimplementować prostą pętlę.

```
declare @counter int
set @counter = 0
while @counter < 10
begin
set @counter = @counter + 1
print 'The counter is ' + cast(@counter as char)
end</pre>
```

Zmodyfikuj poniższy kod tak aby w pętli wstawiał krotki do tabeli.

- 3. Analogicznie jak w ćwiczeniu 9. Profiler i Tuning Advisor ustaw podsłuchiwanie operacji wykonywanych na bazie danych, ale **przechwycone dane zapisuj do pliku** a nie do tabeli.
- 4. Poproś sąsiada, aby wykonał na Twojej bazie kilka złożonych zapytań (najlepiej wykorzystujących klauzulę JOIN). Nie podglądaj treści wpisywanych przez sąsiada zapytań! Gdy zapytania zostaną zadane, wyłącz Profilera. Otwórz plik z przechwyconymi zapytaniami i sprawdź na ile dokładnie przechwycone zapytania pokrywają się to z tym co wpisał sąsiad.
- 5. Użyj narzędzia Tuning Advisor do sprawdzenia czy można zoptymalizować struktury bazodanowe.